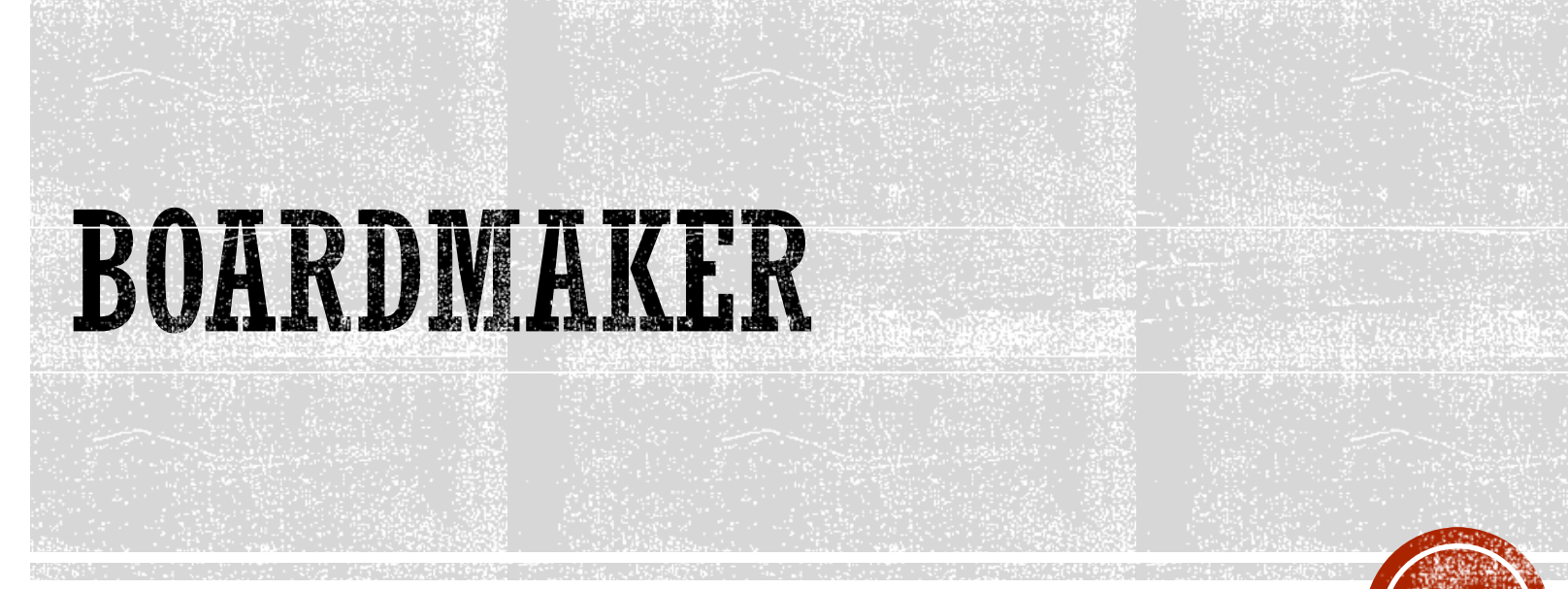

Piattaforma per creare varie attivita' con simboli, foto, disegni etc

Susanna.Pelagatti@unipi.it

### **COME ACCEDERE**

http://unipi.boardmakeronline.com

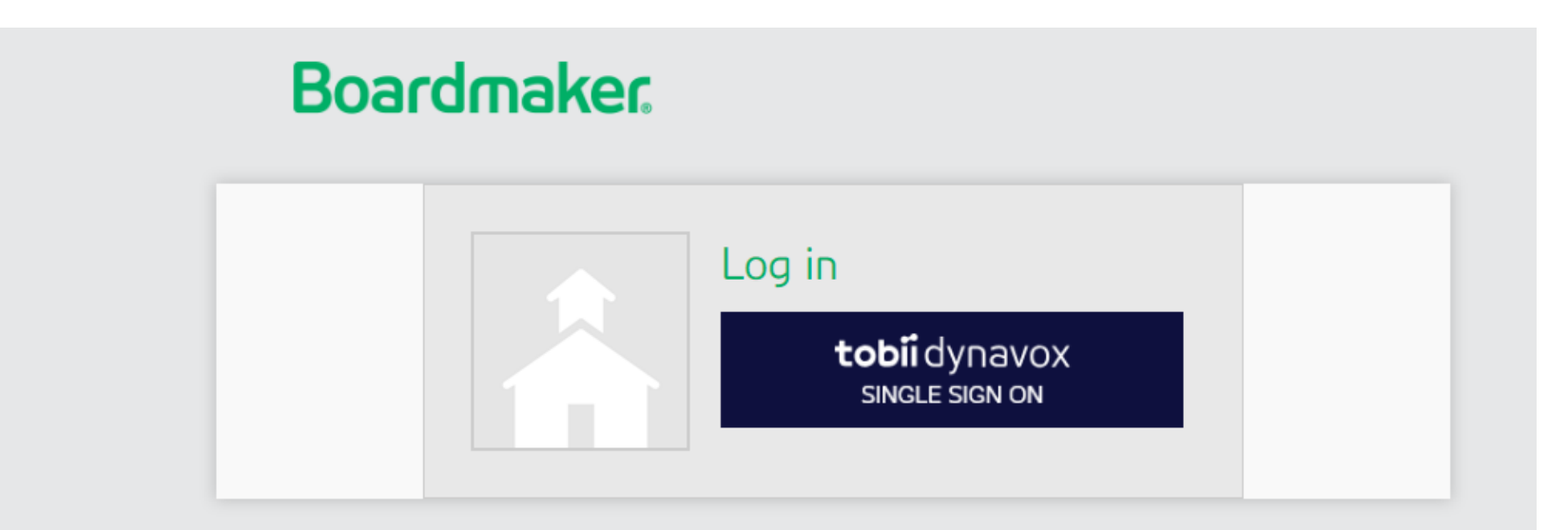

© Tobii Dynavox, LLC. All rights reserved.

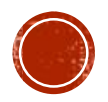

### **COME ACCEDERE**

- http://unipi.boardmakeronline.com
- http://www.boardmakeronline.com

#### Boardmaker

Welcome, Visitor / Log in / Sign up

Q

#### Activities Community - Help - Shop GoBoardmaker Subscriptions -

#### Welcome To Boardmaker Online

Building on the strong legacy of our traditional Boardmaker software, Boardmaker Online provides a multi-level approach to creating engaging print and interactive materials for your special education needs. Start with convenient, ready-made print activities or just imagine, make, print and use! Ready for more? Extend learning by adapting curriculum to the unique needs of your learner with easy-to-use enhanced features. Then, increase student engagement by making your favorite print activities interactive on smart boards, computers, tablets and communication devices.

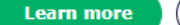

**Request a quote** 

#### Log in

Current Boardmaker Online users should log in below.

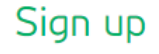

Sign up to:

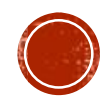

#### LA PAGINA DI LOGIN

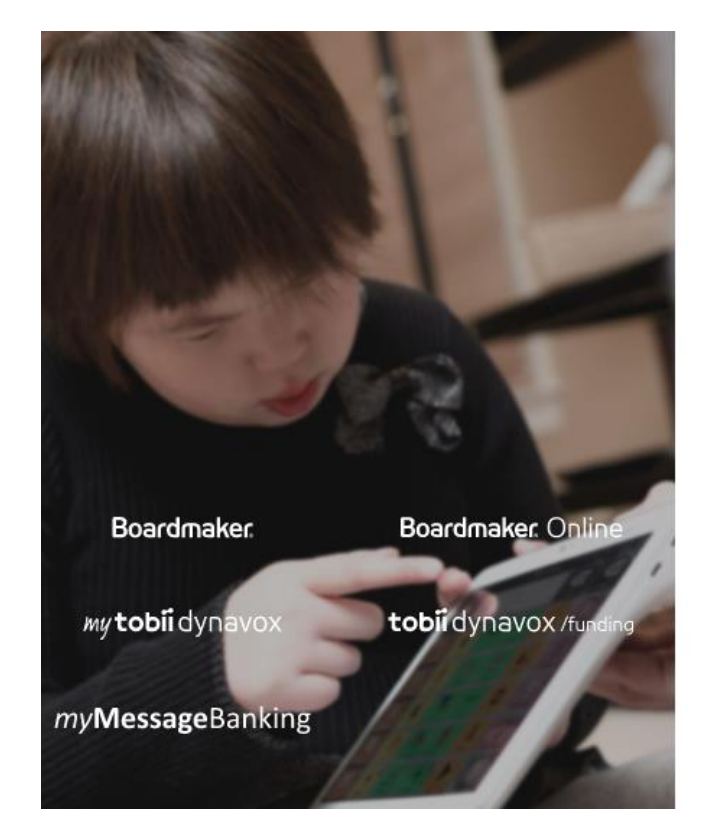

IONI DYNATON ONIGIO OIGH OH

#### Accedi al tuo account

Cos'è un account Tobii Dynavox?

POSTA ELETTRONICO

PASSWORD

Mantieni l'accesso

ACCEDI

Password dimenticata?

Non hai un account?

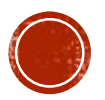

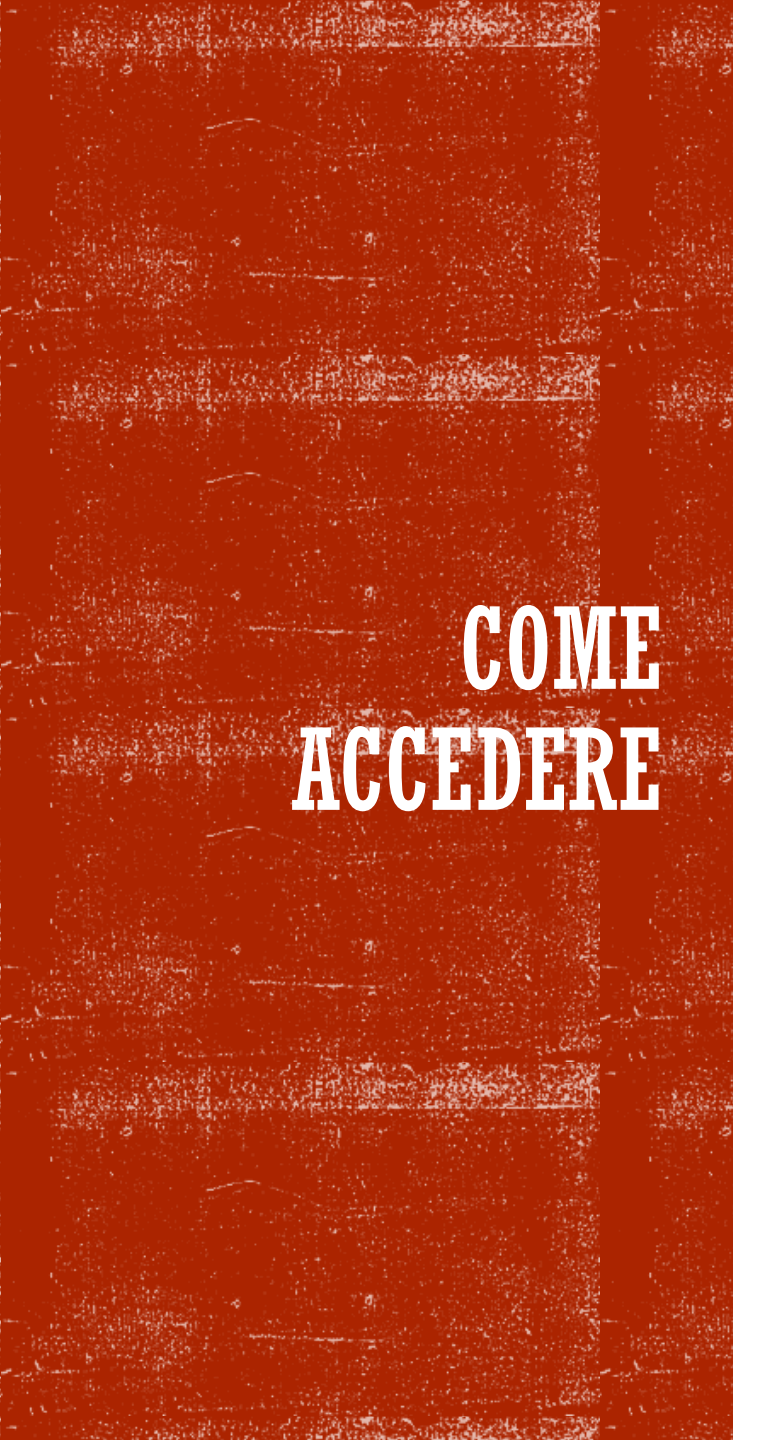

- Ognuno di voi ha un account
  - **Username**: la mail che mi avete fornito
  - Password: quella che vi è arrivata per mail
- E' una versione gratuita per le università di uno strumento a pagamento molto caro che su utilizza spesso nelle scuole
- Ha l'interfaccia in inglese (stanno lavorando alla traduzione in italiano)

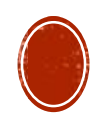

# DOPO L'ACCESSO ....

| Susanna Pelagatti<br>Profile: <u>Edit   View</u><br>Account ID: <b>HWWFCFHS</b><br>Studio Product ID: <b>GPLC-BMST-BEGF-3EPM</b> |                         |  | 0<br>New<br>Messages | 0<br>Friend<br>Requests | 0<br>Group |
|----------------------------------------------------------------------------------------------------|-------------------------|--|----------------------|-------------------------|------------|
| Download Board                                                                                                    | Imaker Studio<br>Groups |  |                      | incipiesto -            | opullu     |
| . 1                                                                                                    | 0                       |  |                      |                         |            |

#### Get Started

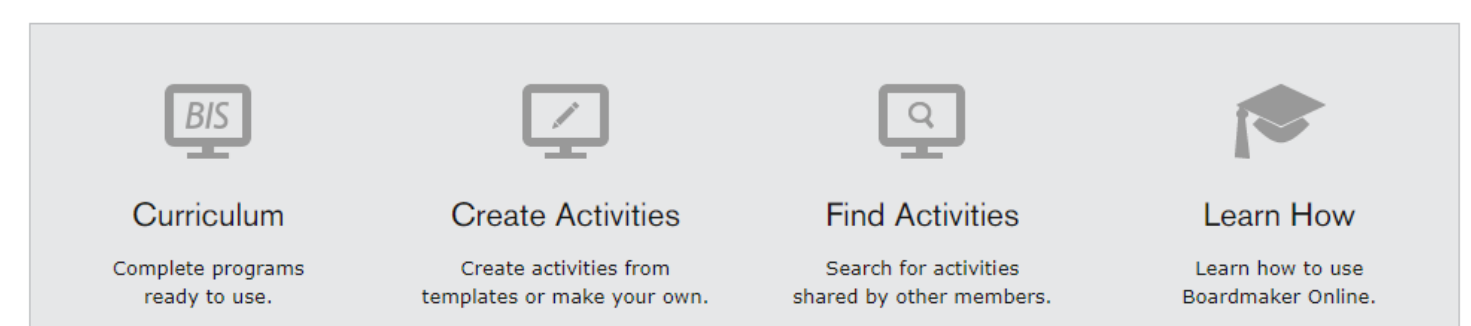

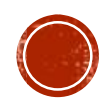

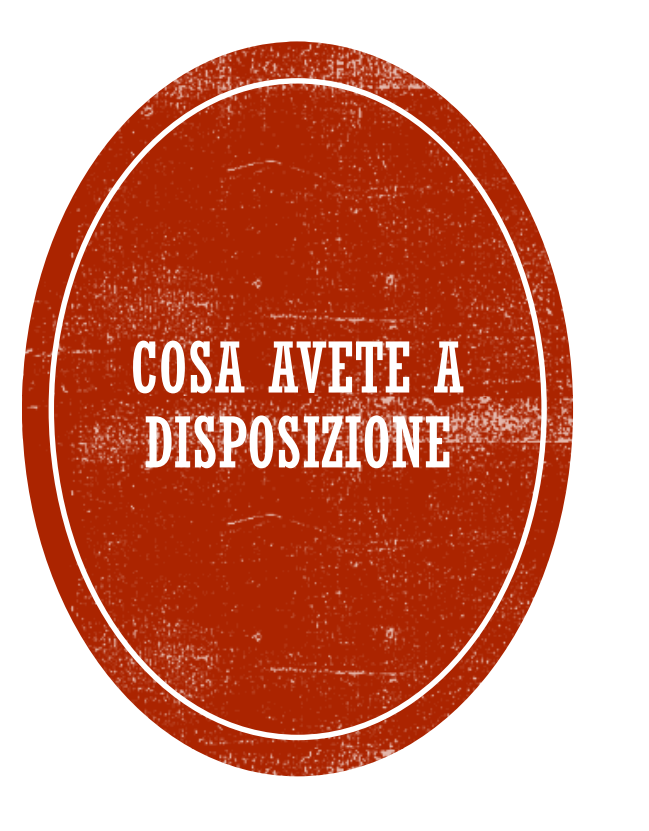

- Una volta entrati avete a disposizione due studenti esempio
  - in modo da poter creare ed assegnare dei compiti diversi ad ognuno
  - Nel laboratorio creeremo delle attività per questi studenti facendo riferimento a un PEI (Progetto Educativo Individualizzato) di esempio

#### CURRICULUM....

| Susanna Pelagatti<br>Profile: <u>Edit   View</u><br>Account ID: <b>HWWFCFHS</b> |             |             | 0               | 0                  | 0                |
|---------------------------------------------------------------------------------|-------------|-------------|-----------------|--------------------|------------------|
| Studio Product ID: GPLC-BMST-BEGF-3EPM<br>Download Boardmaker Studio            |             | T-BEGF-3EPM | New<br>Messages | Friend<br>Requests | Group<br>Updates |
| My Friends<br>1                                                                 | Groups<br>0 |             |                 |                    |                  |

#### Get Started

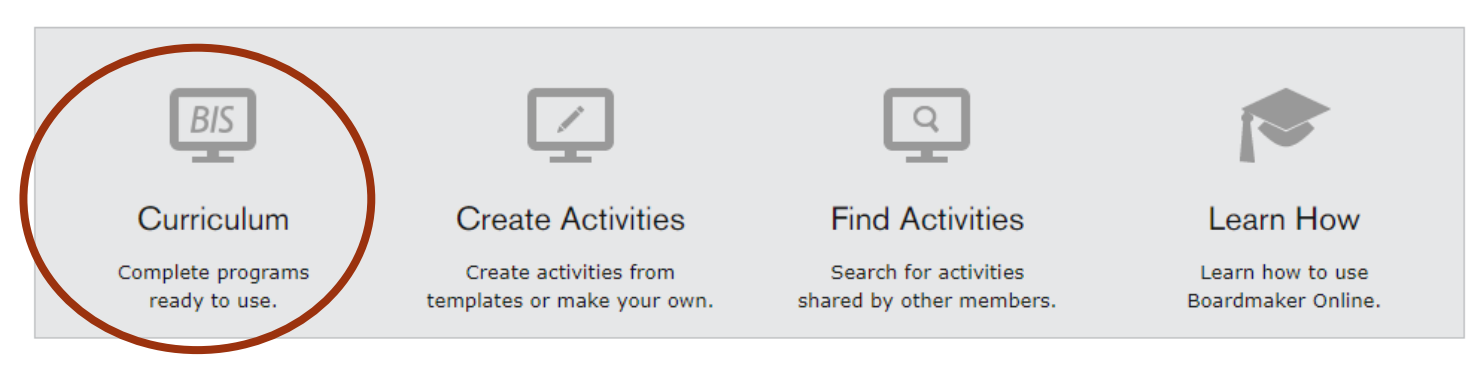

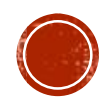

### CURRICULUM....

- Interessanti ma pensati per la lingua inglese (UK & USA)
- Alcuni si possono tradurre, altri sono fuori contesto
- Da usare come fonte di idee e di ispirazione

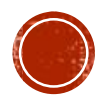

### CREARE ATTIVITA'....

| Susanna Pe<br>Profile: <u>Edit   Vi</u><br>Account ID: <b>HW</b>     | lagatti<br><sub>ew</sub><br>у <b>wғсғнs</b> |             | 0               | 0                  | •                |
|----------------------------------------------------------------------|---------------------------------------------|-------------|-----------------|--------------------|------------------|
| Studio Product ID: GPLC-BMST-BEGF-3EPM<br>Download Boardmaker Studio |                                             | I-BEGF-3EPM | New<br>Messages | Friend<br>Requests | Group<br>Updates |
| My Friends<br>1                                                      | Groups<br>0                                 |             |                 |                    |                  |

#### Get Started

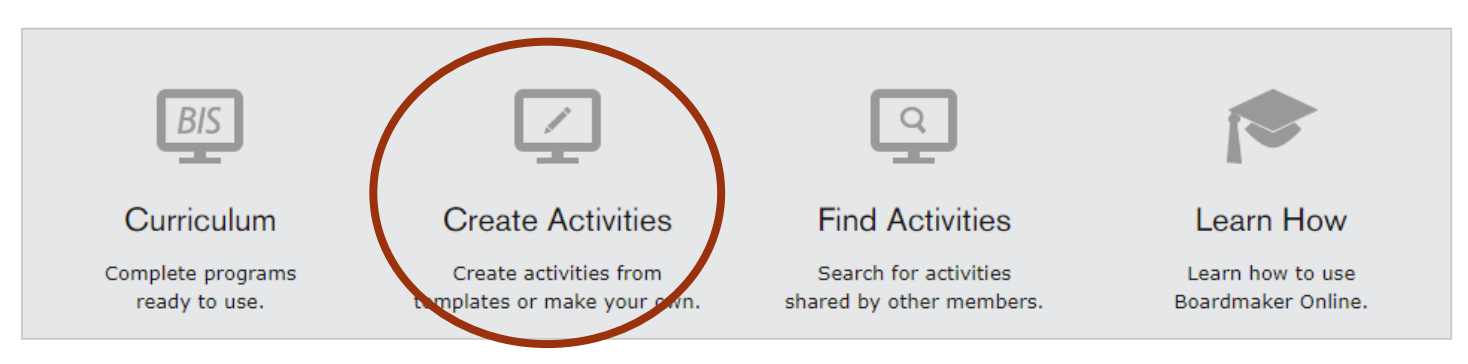

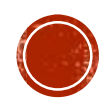

# COME CREARE UNA NUOVA ATTIVITÀ

- Ci sono diverse possibilità
  - Crearla noi direttamente (Create activities)
    - da zero (new blank activity)
    - da un modello predefinito
  - Prenderla da quelle già sviluppate da altri e modificarla (Find activities)
  - Fare l' upload di un'attività locale già sviluppata (per chi ha già usato Boardmaker installato localmente)
- Analizzeremo i vari casi

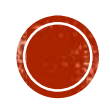

### CREARE DA ZERO ....

|     | Susanna Pe                             | lagatti |  |                 |                    |                  |
|-----|----------------------------------------|---------|--|-----------------|--------------------|------------------|
| 100 | Profile: <u>Edit</u>   <u>Vi</u>       |         |  | $\sim$          | <b>*</b>           | -                |
|     | Studio Product ID: GPLC-BMST-BEGF-3EPM |         |  | New<br>Messages | Friend<br>Requests | Group<br>Updates |
|     | My Friends                             | Groups  |  |                 |                    |                  |
|     | 1                                      | 0       |  |                 |                    |                  |

#### Get Started

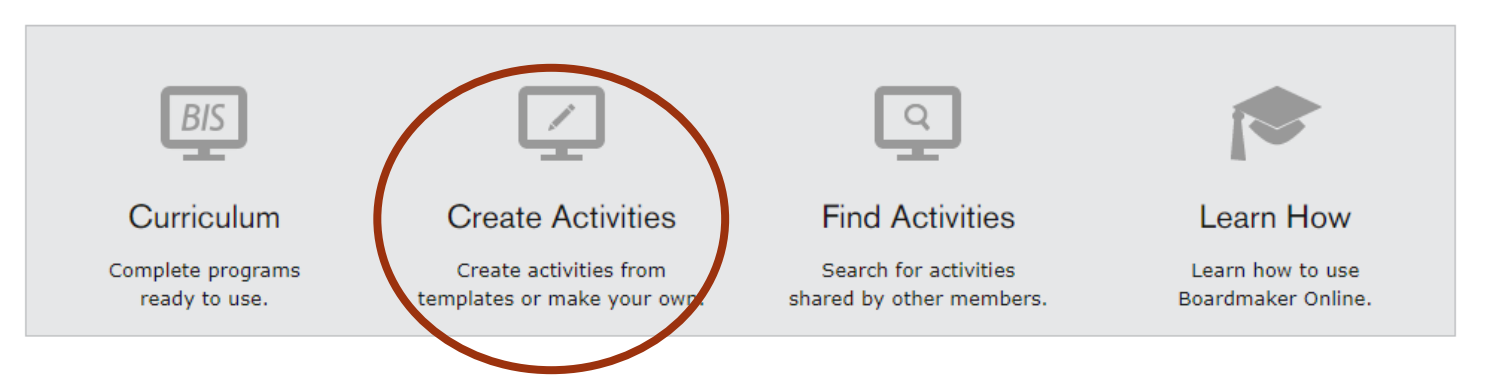

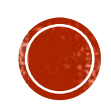

| New Blank Activity                                                                                                    | All Types                              | Interactive (87)                                                                                                    | Performance (138)              | Print (4 | 415)        |          |
|----------------------------------------------------------------------------------------------------|----------------------------------------|----------------------------------------------------------------------------------------------------|--------------------------------|----------|-------------|----------|
|                                                                                                    |                                        |                                                                                                    | 1 to 16                        | of 640   | Prev        | Next     |
| Search                                                                                                    | 0258                                   | Title or prompt                                                                                                    |                                |          |             | ì        |
| Activity Type<br>Activity Type<br>Activity (1)<br>Sooks and Presentations (31)<br>Calendars (14)<br>Calendars (14)<br>Communication and Participation<br>21)<br>Device Overlays (295)<br>Explore (7) | Choice-Write<br>Sentences<br>Show Samp | Internet of the second second se | Greeting Card<br>Show Sample [ | Select   | ort of Card | <u> </u> |
| Flashcards (6)<br>Games (16)<br>Graphic Organizers (28)                                                                                                    | KWL Chart                              | 0<br>w 24 L ®                                                                                                    |                                |          | 85.         |          |

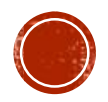

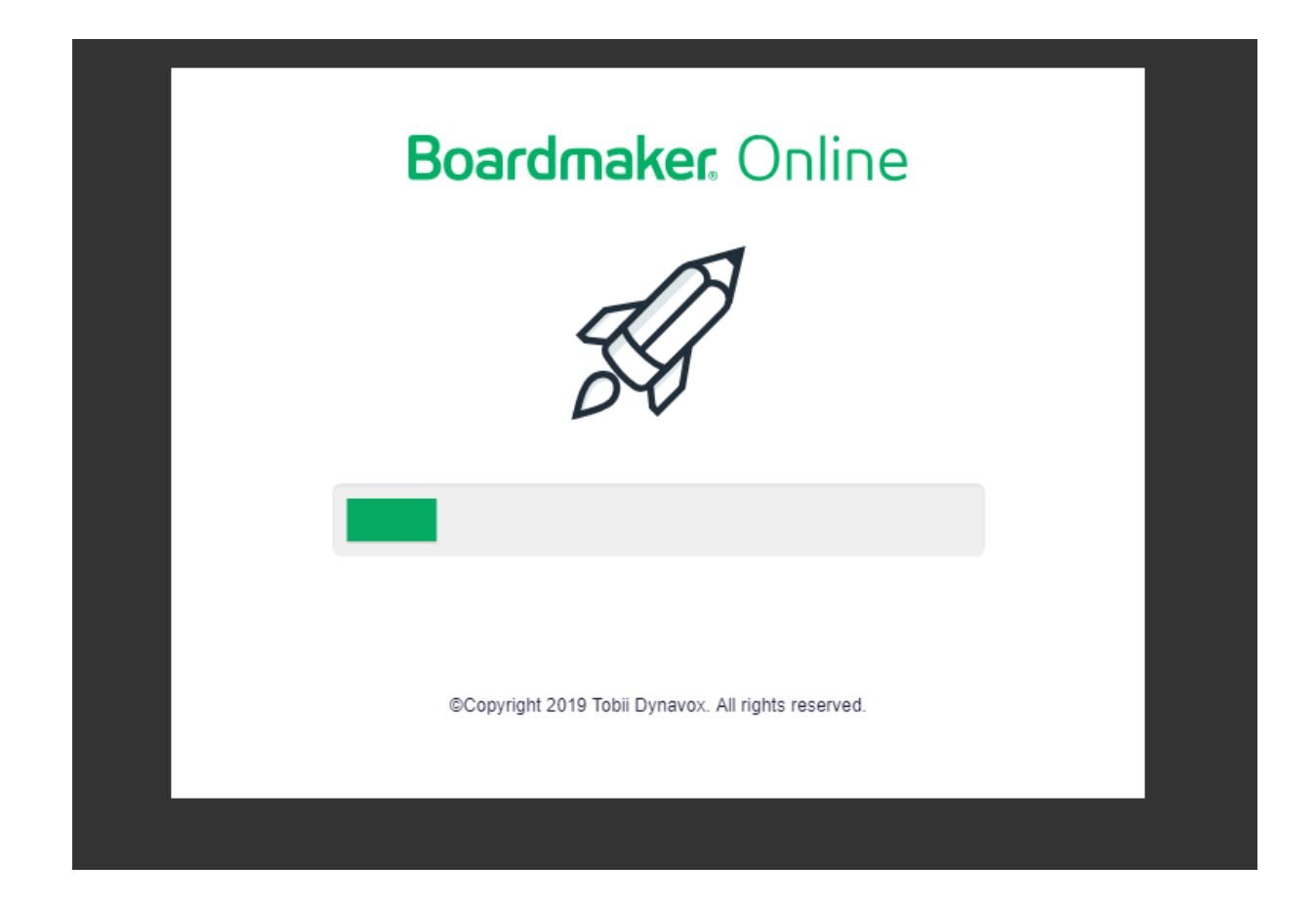

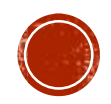

- 1. Scegliere create activities
- 2. Scegliere new blank activity (aspettare un po' potrebbe chiedervi il permesso di usare FLASH ... dateglielo)

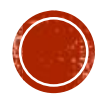

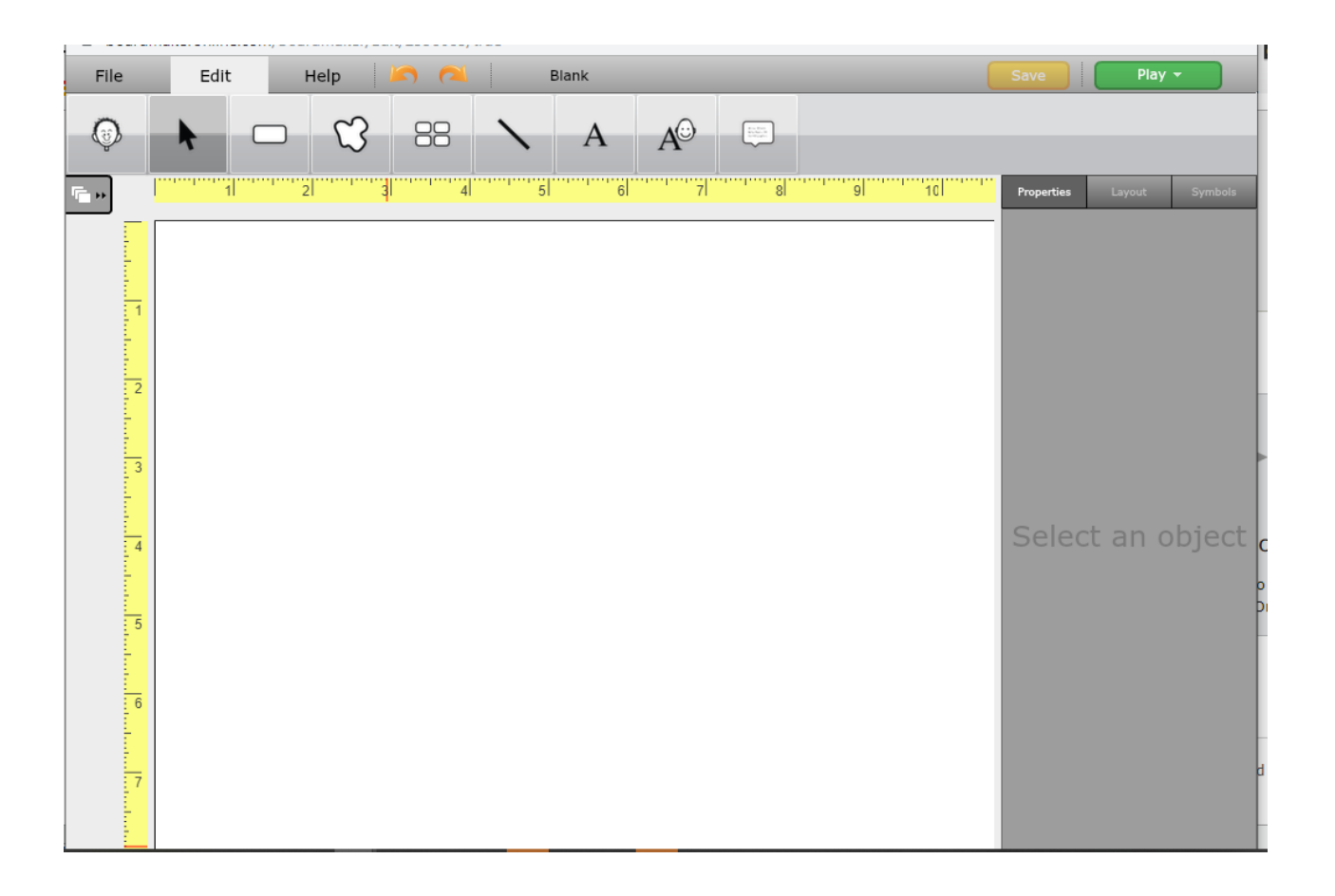

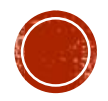

- 1. Scegliere create activities
- 2. Scegliere new blank activity
- 3. Utilizzare l'editore ...

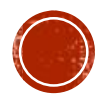

### CREARE USANDO UN MODELLO

- 1. Scegliere create activities
- 2. Scegliere una categoria nel menu' di sinistra

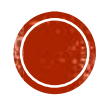

# SCEGLIAMO UN MODELLO

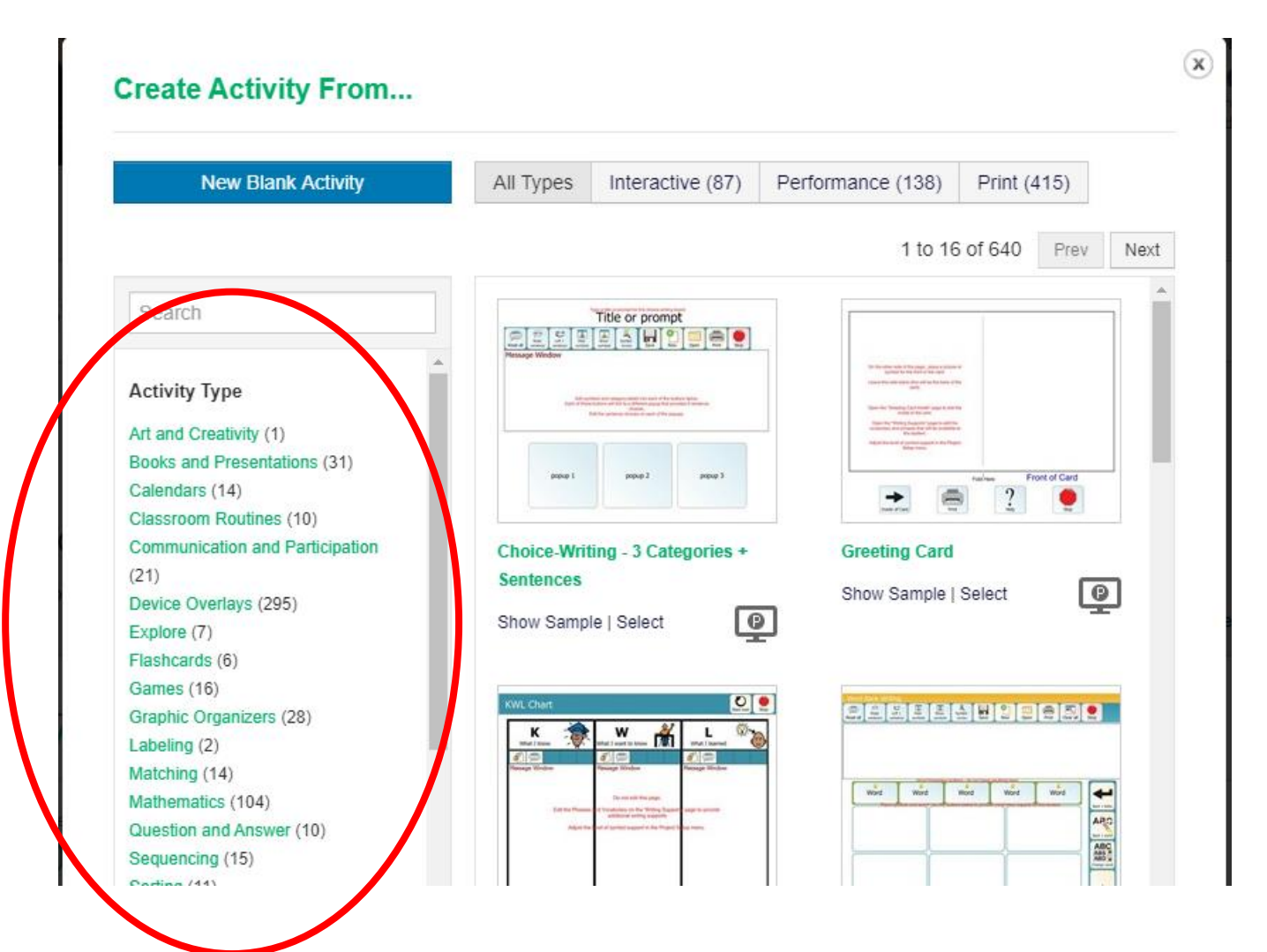

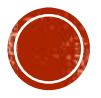

### MODELLO: SEQUENCING ...

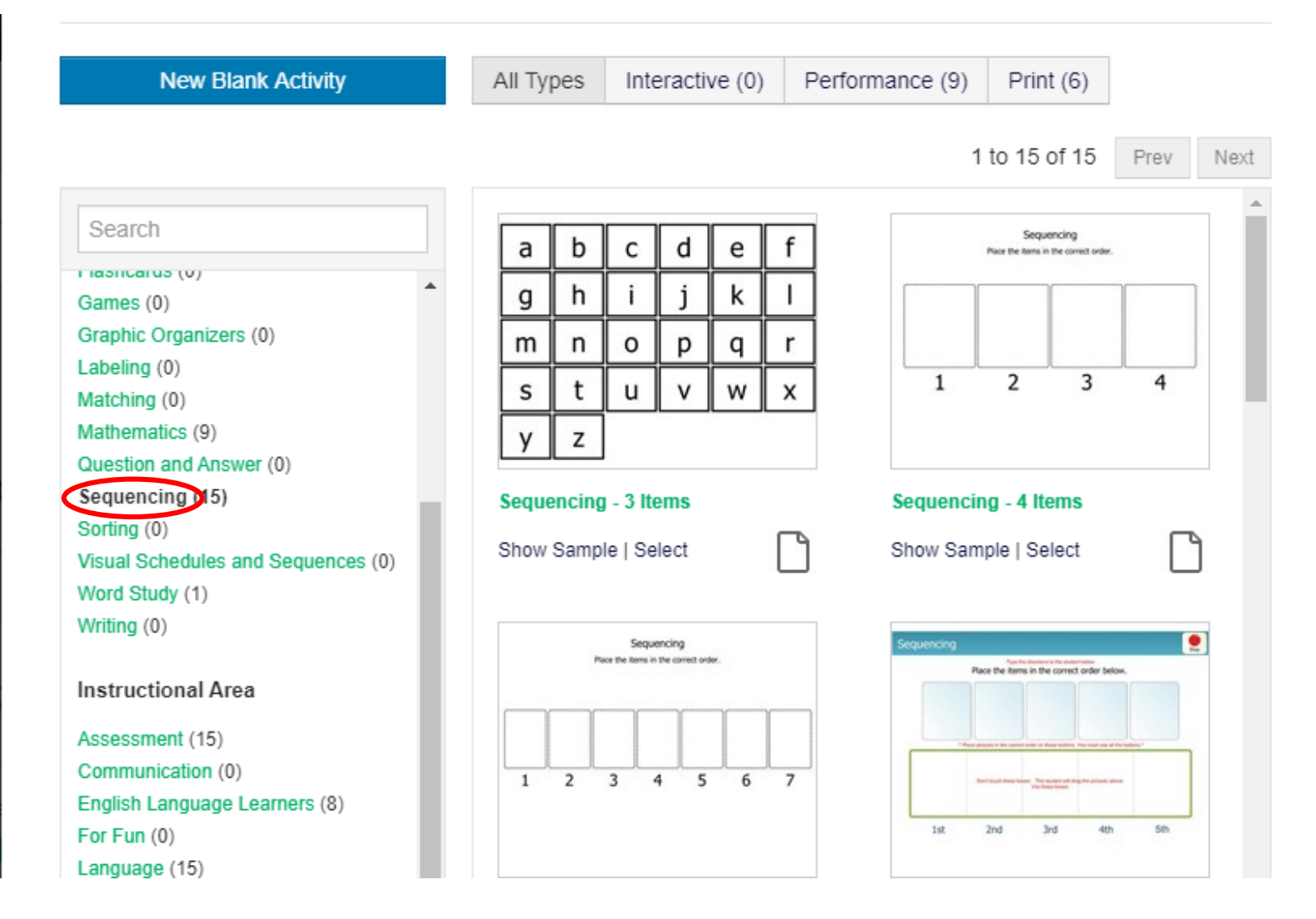

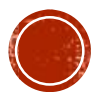

# CREARE USANDO UN MODELLO

- 1. Scegliere create activities
- 2. Scegliere una categoria nel menu' di sinistra
- 3. E poi un modello delle attivita' a destra

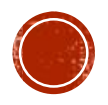

### MODELLO: SEQUENCING ...

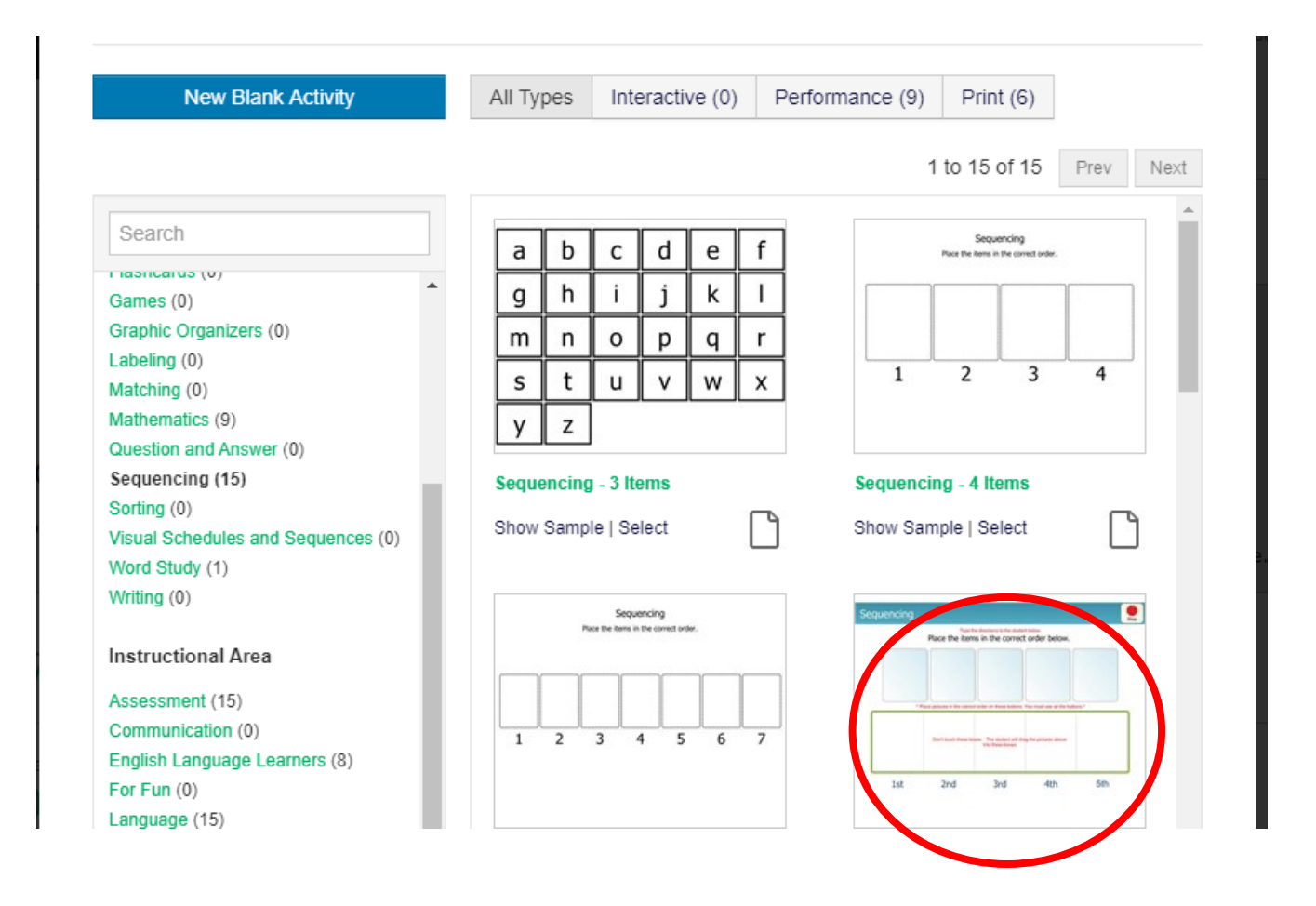

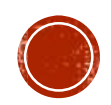

# **MODELLO: SEQUENCING**

| Show Sample Select Temp                                                                                                    | Close                                                 |  |  |
|----------------------------------------------------------------------------------------------------|-------------------------------------------------------|--|--|
| Show Sample Select Temp                                                                                                    | Close Sequencing - 3 Items                            |  |  |
| Show Sample Select Temp<br>equencing (15)<br>forting (0)<br>fisual Schedules and Sequences (0)                                                                                                | Close Sequencing - 3 Items Show Sample   Select       |  |  |
| Show Sample Select Temp<br>Sequencing (15)<br>Sorting (0)<br>Asual Schedules and Sequences (0)<br>Vord Study (1)                                                                              | Close Sequencing - 3 Items Show Sample   Select       |  |  |
| Show Sample Select Temp<br>Sequencing (15)<br>Sorting (0)<br>Asual Schedules and Sequences (0)<br>Vord Study (1)<br>Witing (0)                                                                | Close Sequencing - 3 Items Show Sample   Select       |  |  |
| Show Sample Select Temp<br>Sequencing (15)<br>Sorting (0)<br>Visual Schedules and Sequences (0)<br>Vord Study (1)<br>Vriting (0)                                                              | Close Sequencing - 3 Items Show Sample   Select       |  |  |
| Show Sample Select Temp<br>Sequencing (15)<br>Sorting (0)<br>Asual Schedules and Sequences (0)<br>Vord Study (1)<br>Writing (0)                                                               | Diate Close Sequencing - 3 Items Show Sample   Select |  |  |
| Show Sample Select Temp<br>Sequencing (15)<br>Sorting (0)<br>Visual Schedules and Sequences (0)<br>Word Study (1)<br>Writing (0)<br>Instructional Area<br>Assessment (15)                     | Close Sequencing - 3 Items Show Sample   Select       |  |  |
| Show Sample Select Temp<br>Sequencing (15)<br>Sorting (0)<br>Asual Schedules and Sequences (0)<br>Word Study (1)<br>Writing (0)<br>Instructional Area<br>Assessment (15)<br>Communication (0) | Delate Close                                          |  |  |

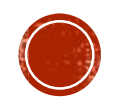

# CREARE USANDO UN MODELLO

- 1. Scegliere create activities
- 2. Scegliere una categoria nel menu' di sinistra
- 3. E poi un modello delle attivita' a destra
  - 1. Possiamo vedere un esempio (show sample)

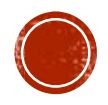

# **MODELLO: SHOW SAMPLE**

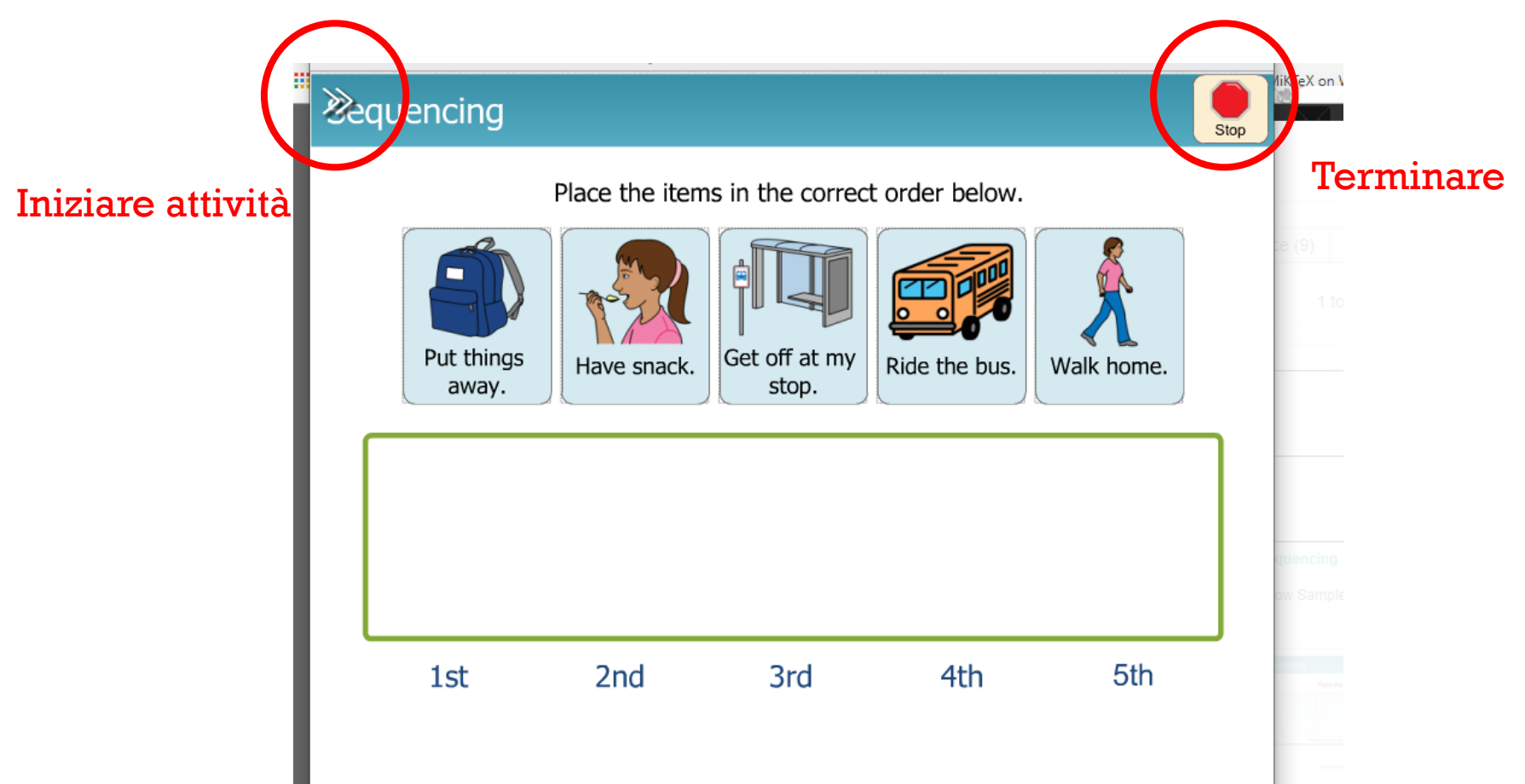

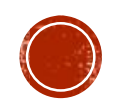

# CREARE USANDO UN MODELLO

- 1. Scegliere create activities
- 2. Scegliere una categoria nel menu' di sinistra
- 3. E poi un modello delle attivita' a destra
  - 1. Possiamo vedere un esempio (show sample)
  - 2. Oppure selezionare un modello da editare (select template)

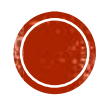

#### **MODELLO: SELECT TEMPLATE**

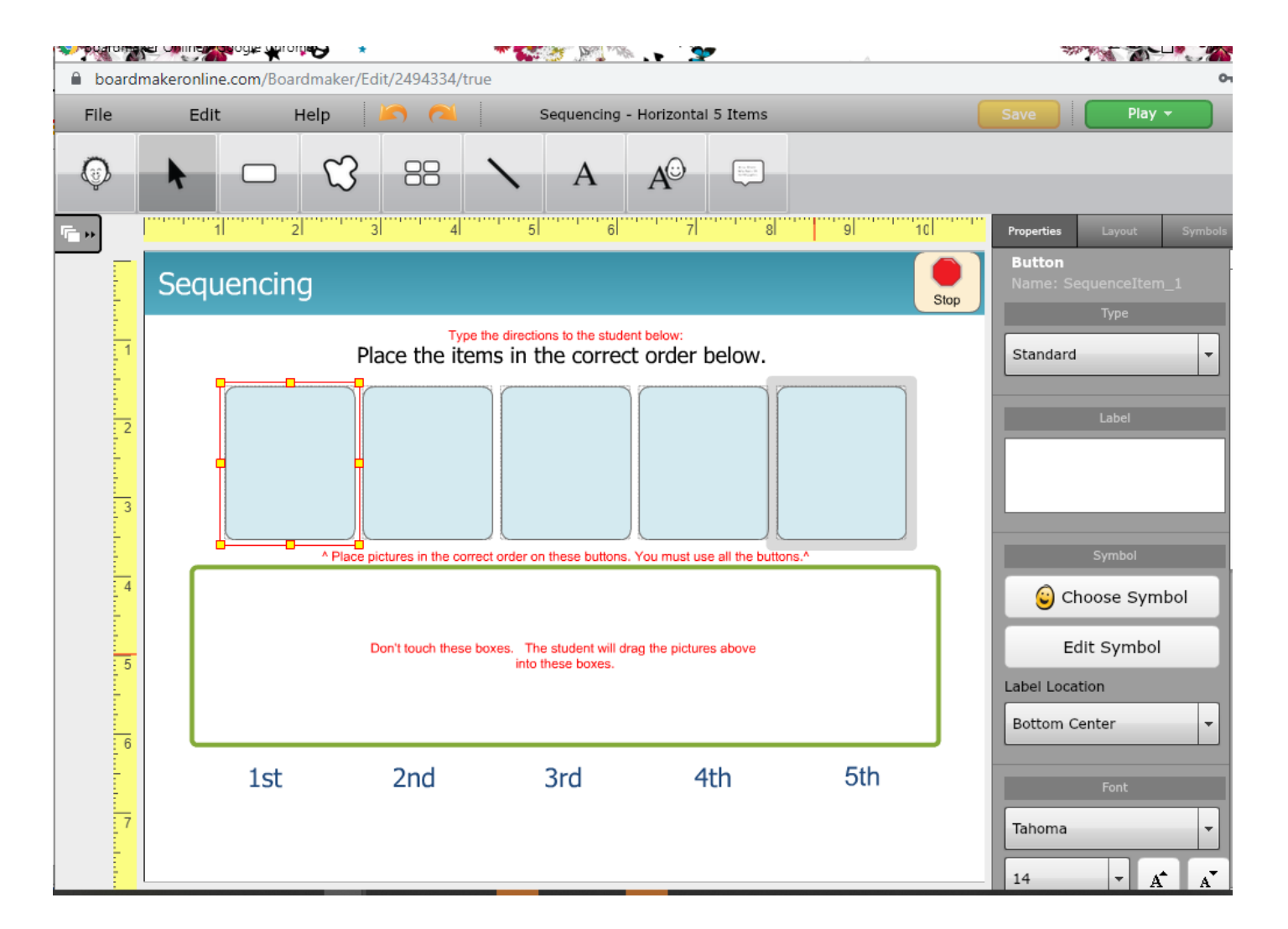

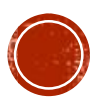

# CREARE USANDO UN MODELLO

- 1. Scegliere create activities
- 2. Scegliere una categoria nel menu' di sinistra
- 3. E poi un modello delle attivita' a destra
  - 1. Possiamo vedere un esempio (show sample)
  - 2. Oppure selezionare un modello da editare (select template) in questo caso nel modello sono indicate le perti da editare e personalizzare con i simboli e le foto che interessano: In questo caso
    - 1. Inserire i simboli o le foto che interessano

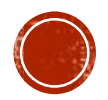

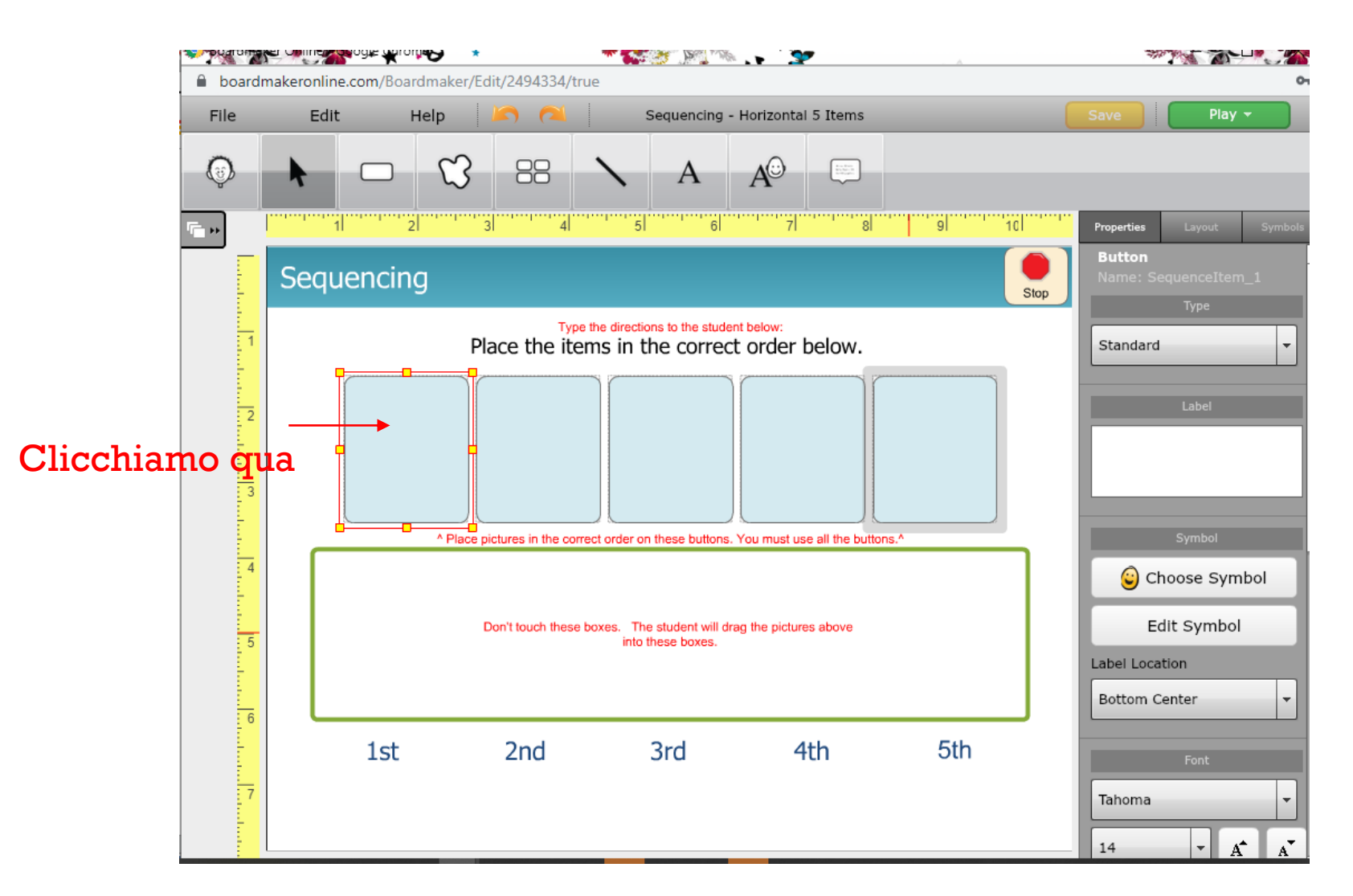

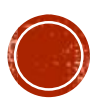

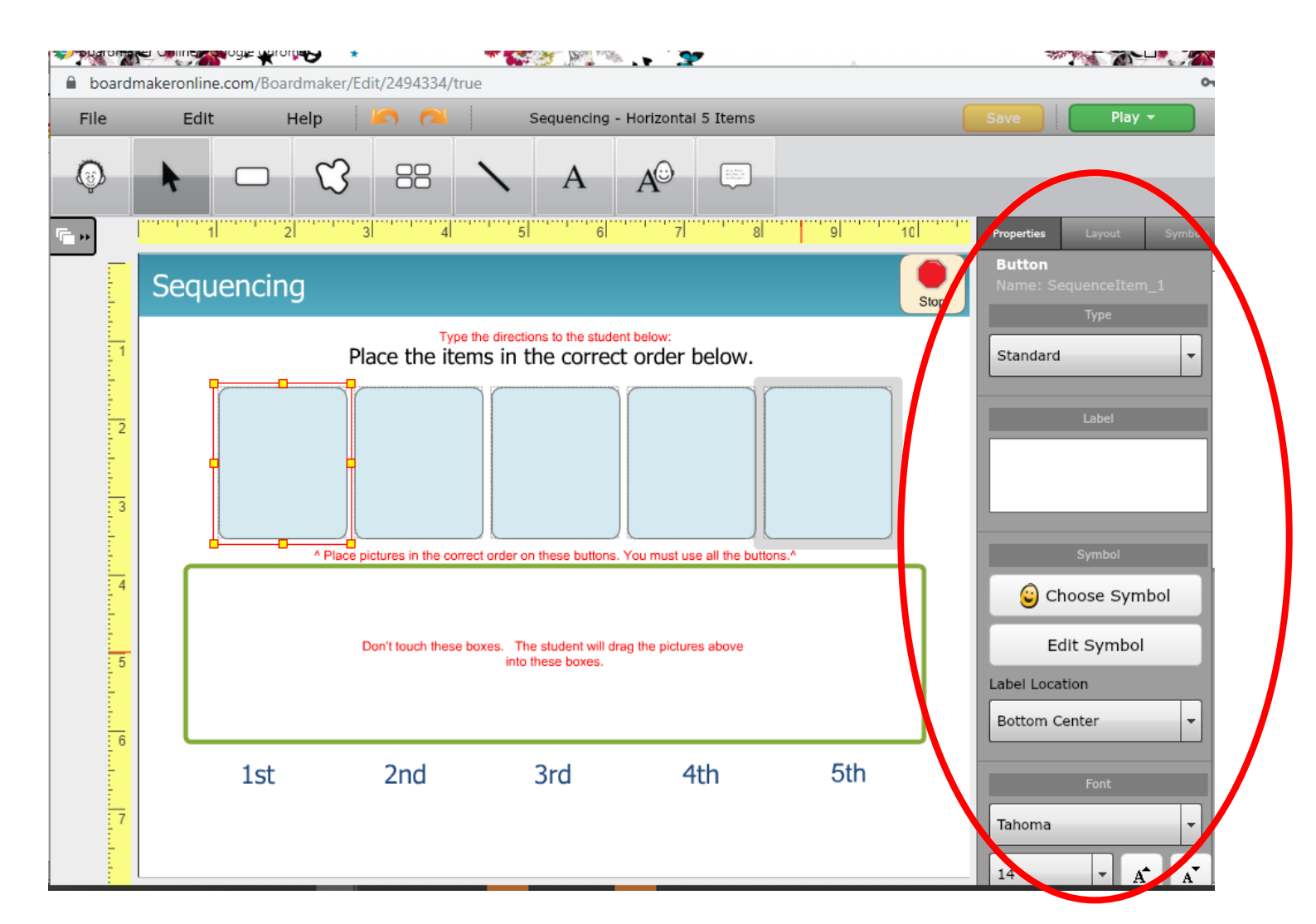

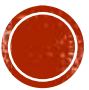

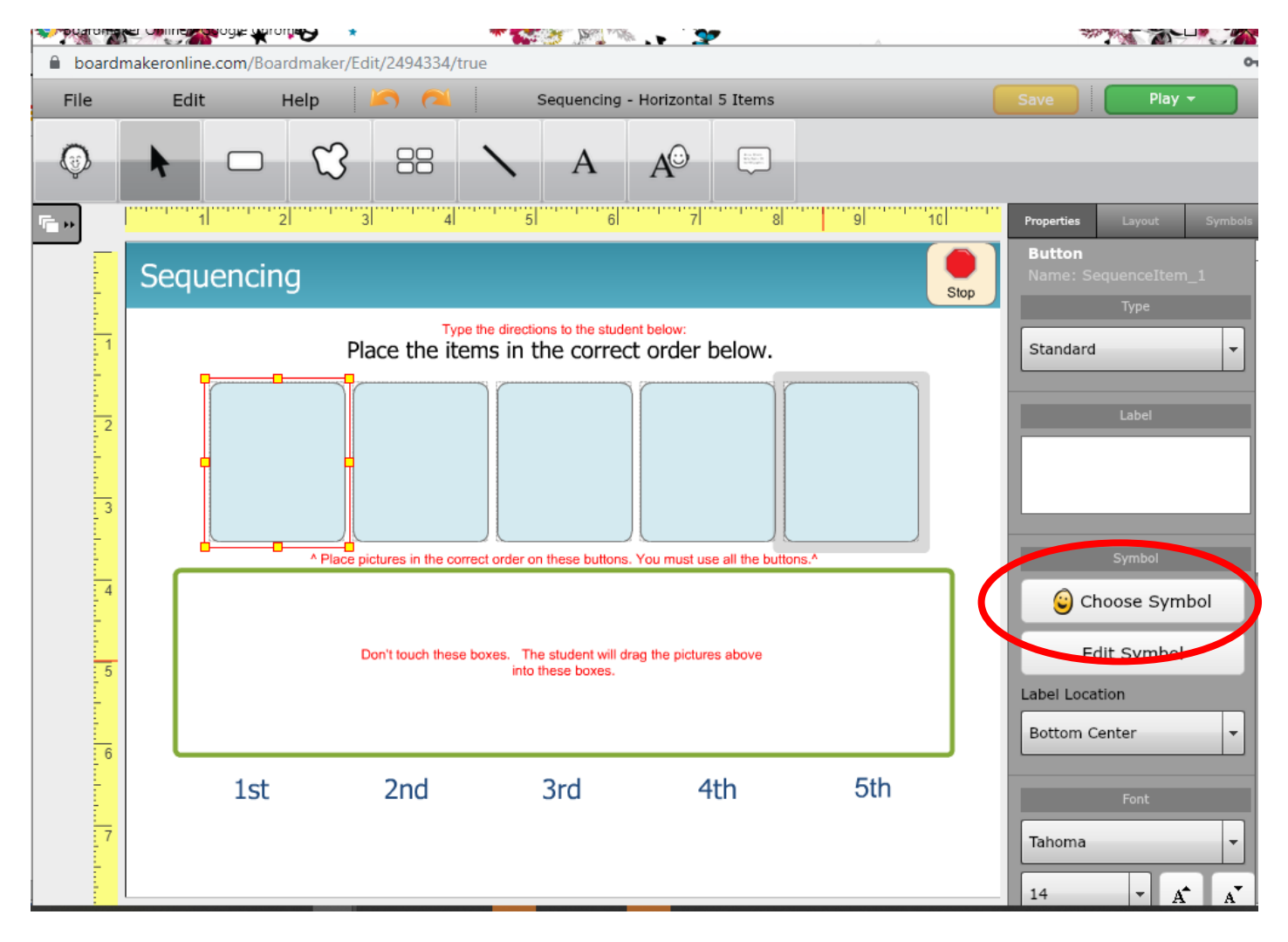

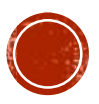

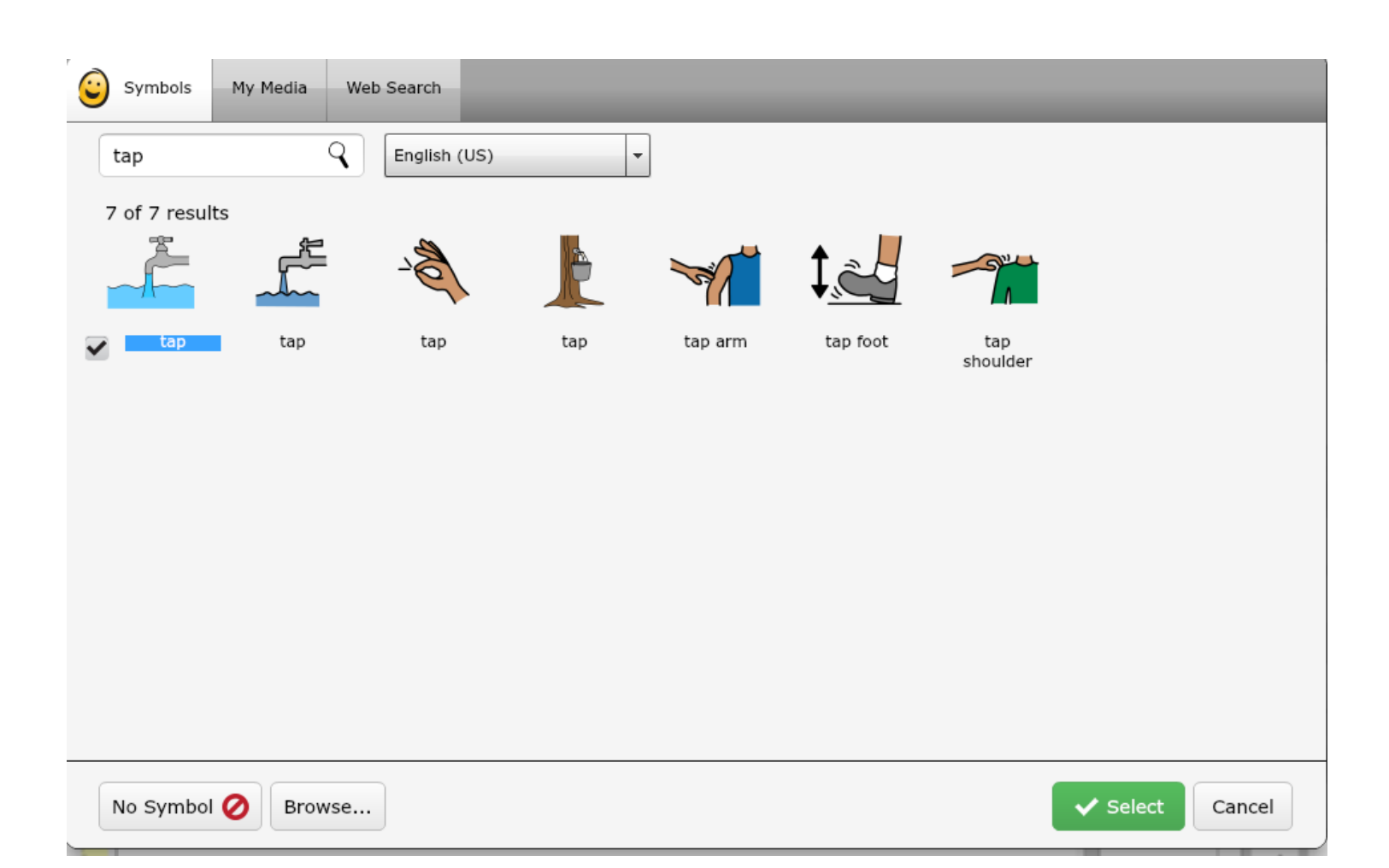

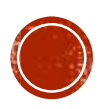

# INSERIRE UN SIMBOLO/FOTO

- Si puo' scegliere fra i simboli già pronti
  - Basta ricercare il nome inglese
- Si possono usare foto
  - Basta caricarle dal computer o cercarle su WEB
- Si può disegnare un nuovo simbolo

• • • • • •

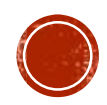

### **INSERIRE UN SIMBOLO PRONTO**

- Ricercare fra i simboli già pronti
  - Scrivere il nome (inglese!!) di cosa cerchiamo
    - Es: sto cercando di creare una sequenza per il lavaggio delle mani cerco «tap» (rubinetto)

| Symbols        | My Media W | eb Search    | -   | -       | -        | _               |               |
|----------------|------------|--------------|-----|---------|----------|-----------------|---------------|
| tap            | ٩          | English (US) |     | •       |          |                 |               |
| 7 of 7 results |            |              |     |         |          |                 |               |
|                |            | - A          | R   | -       | <u>‡</u> |                 |               |
| ✓ tap          | tap        | tap          | tap | tap arm | tap foot | tap<br>shoulder |               |
|                |            |              |     |         |          |                 |               |
|                |            |              |     |         |          |                 |               |
|                |            |              |     |         |          |                 |               |
|                |            |              |     |         |          |                 |               |
|                |            |              |     |         |          |                 |               |
|                |            |              |     |         |          |                 |               |
| No Symbol 🤇    | Browse.    |              |     |         |          | ~               | Select Cancel |

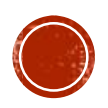

# - Ricercare fra i simboli già pronti

- Scrivere il nome (inglese!!) di cosa cerchiamo
  - Es: sto cercando di creare una sequenza per il lavaggio delle mani cerco «tap» (rubinetto)
- Poi selezionare il simbolo desiderato e cliccare "select"

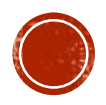

# SELEZIONARE UN SIMBOLO

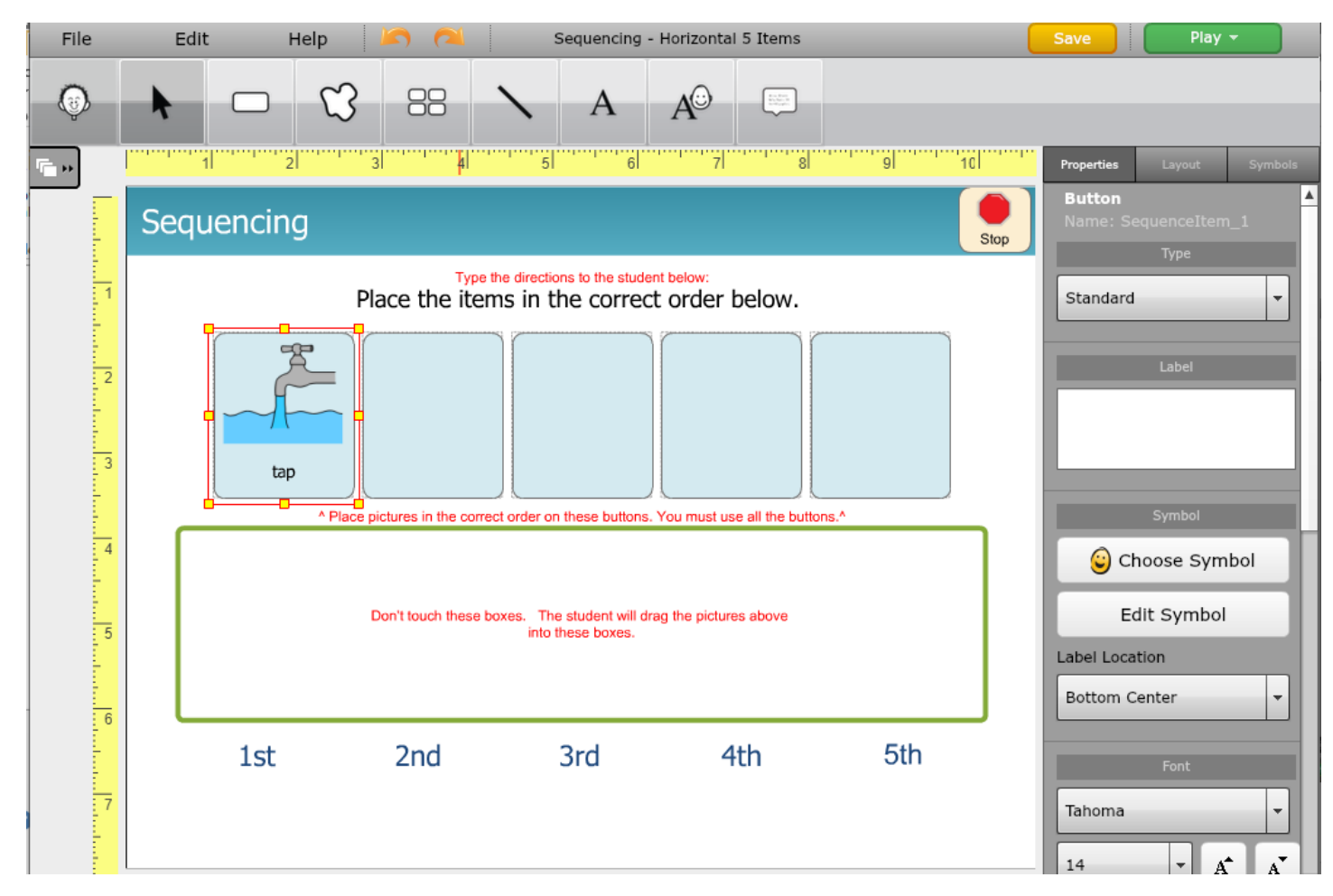

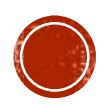

# **INSERIRE UN SIMBOLO PRONTO**

- Ricercare fra i simboli già pronti
  - Scrivere il nome (inglese!!) di cosa cerchiamo
    - Es: tap/rubinetto
  - Poi selezionare il simbolo desiderato e cliccare "select"
  - Infine modificare l'etichetta in modo che sia in italiano

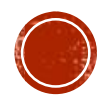

#### SIMBOLO: CAMBIARE ETICHETTA

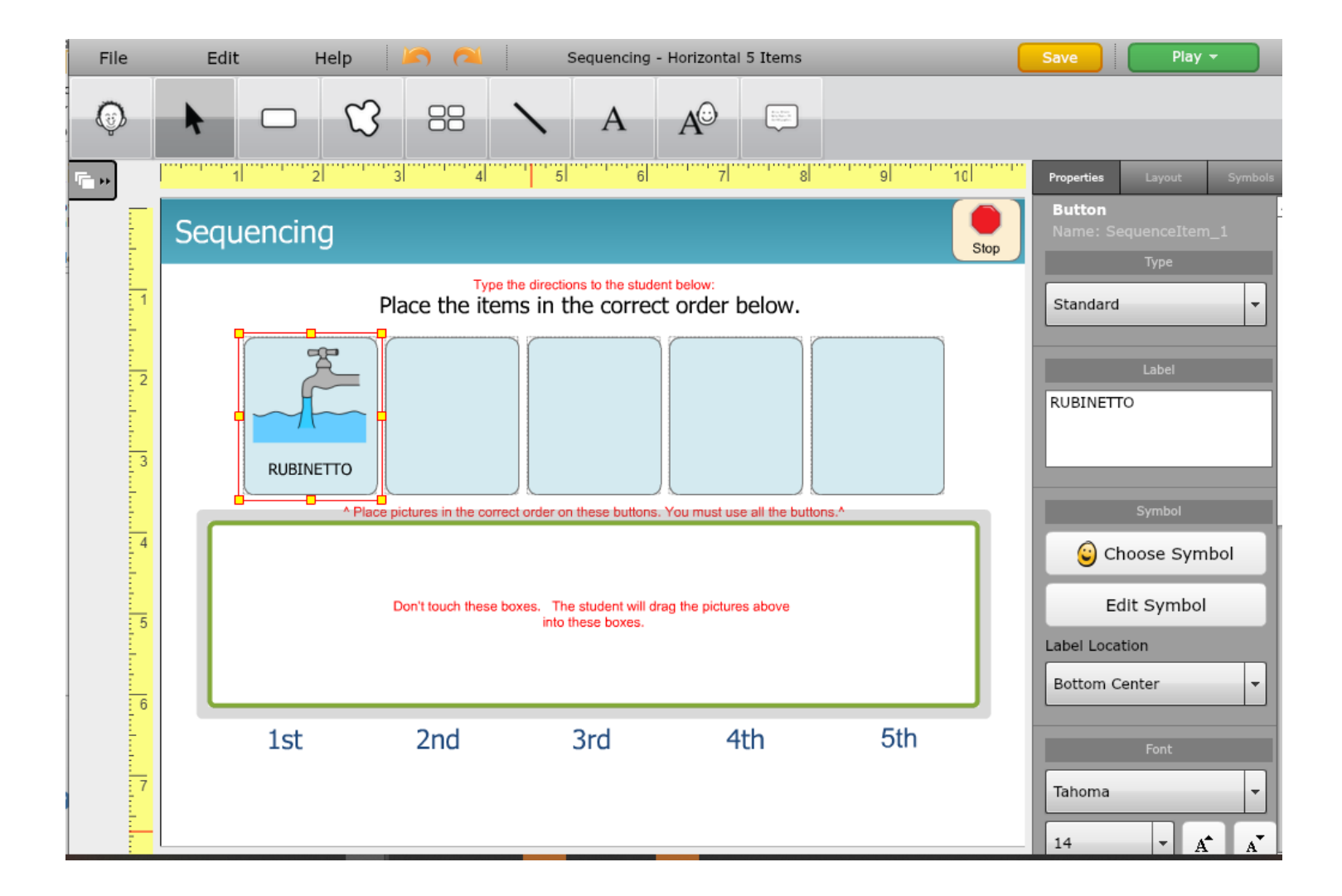

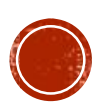

# EDITARE UN NUOVO SIMBOLO

Scegliere edit symbol

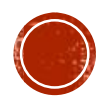

### EDITARE UN (NUOVO) SIMBOLO

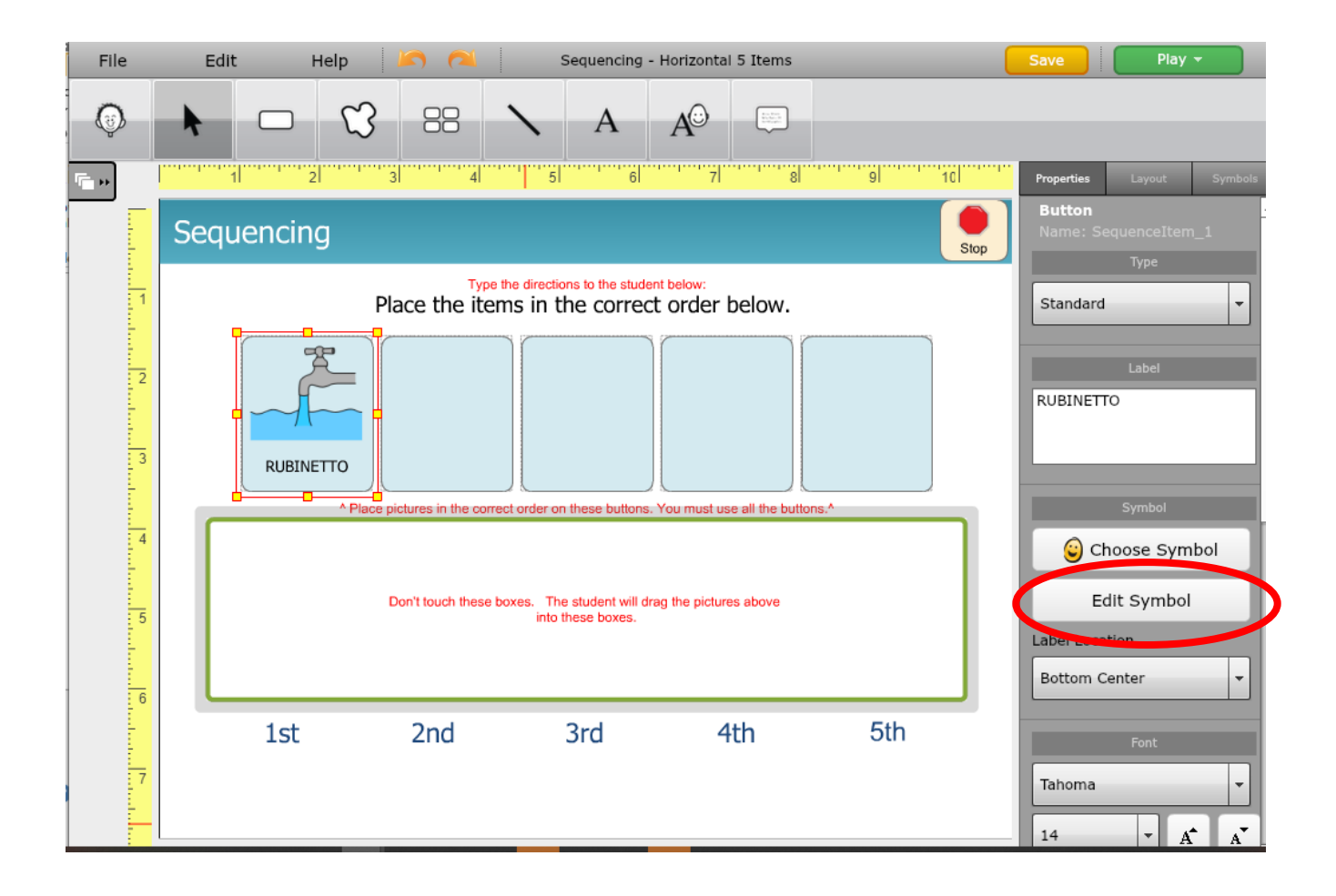

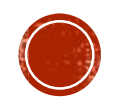

# EDITARE UN (NUOVO) SIMBOLO

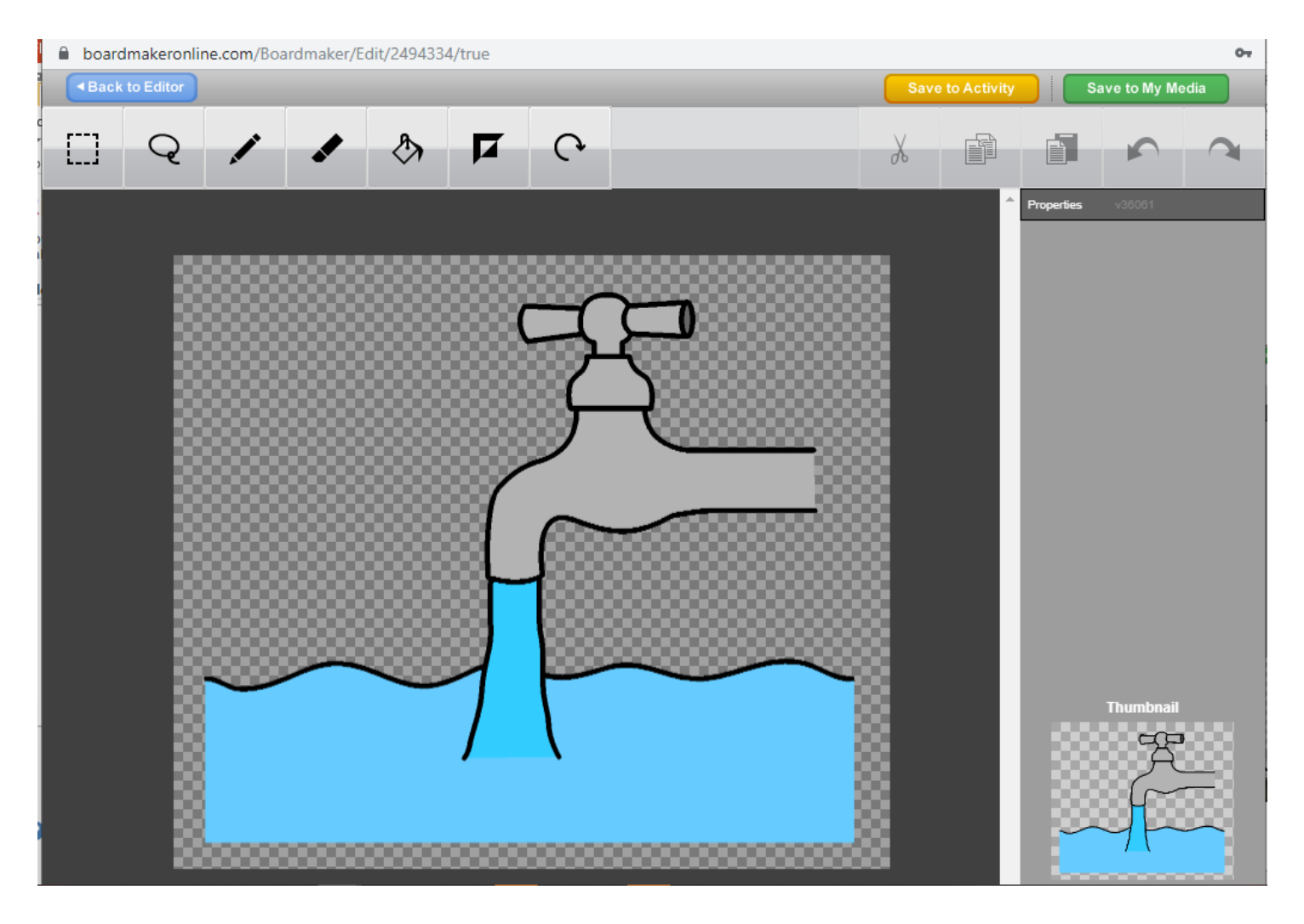

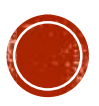

# EDITARE UN NUOVO SIMBOLO

- Scegliere edit symbol
- Utilizzare il symbol editor per modificare, disegnare e salvare il nuovo simbolo

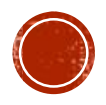

#### CARICARE DA COMPUTER/INTERNET

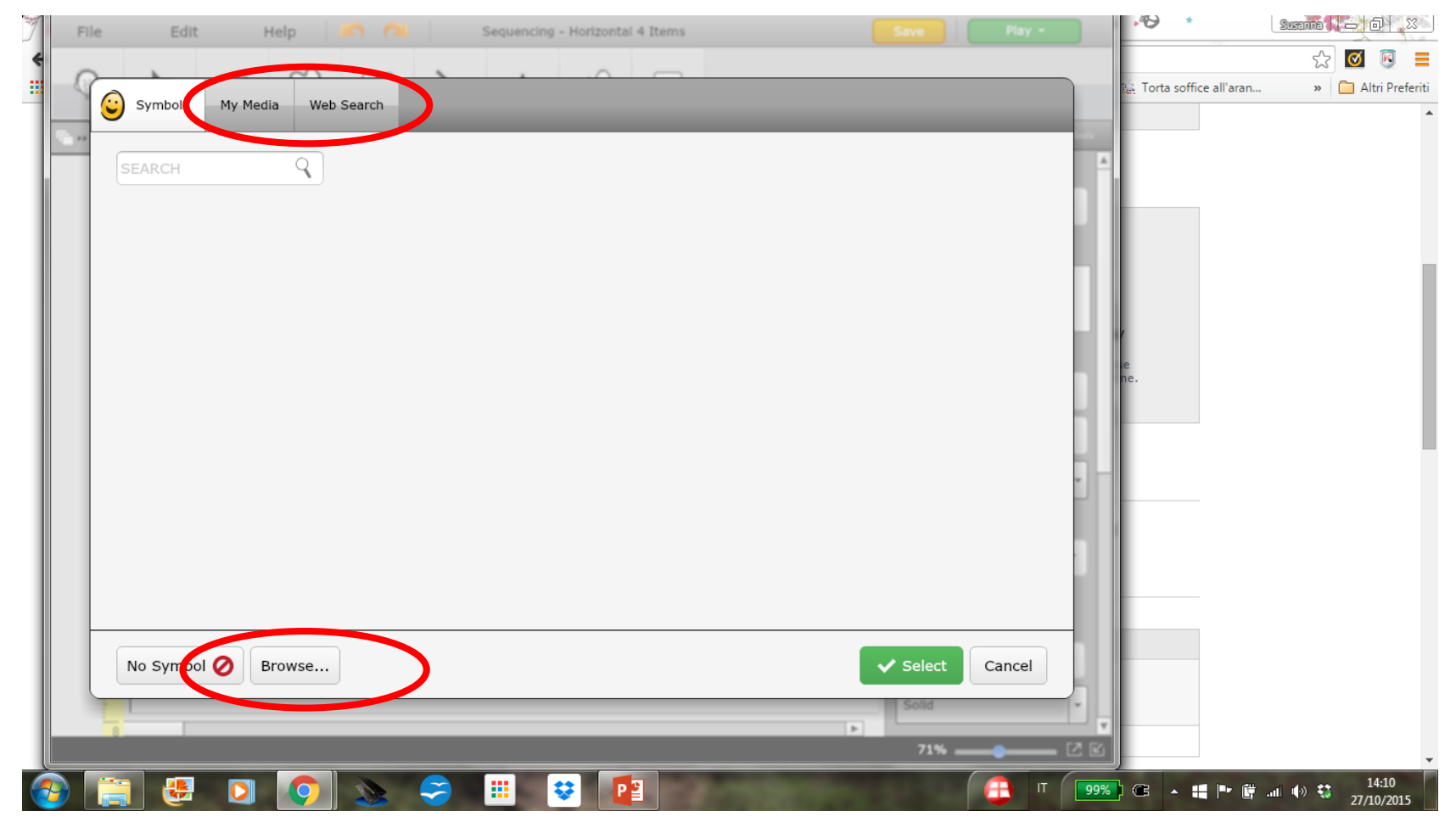

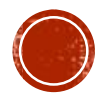

# CREARE USANDO UN MODELLO

- 1. Scegliere create activities
- 2. Scegliere una categoria nel menu' di sinistra
- 3. E poi un modello delle attivita' a destra
  - 1. Possiamo vedere un esempio (show sample)
  - 2. Oppure selezionare un modello da editare (select template) in questo caso nel modello sono indicate le perti da editare e personalizzare con i simboli e le foto che interessano: In questo caso
    - 1. Inserire i simboli o le foto che interessano
    - 2. Tradurre le scritte in italiano

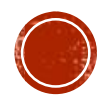

### TRADURRE SCRITTE/ISTRUZIONI IN ITALIANO

| board      | nakeronline.com/Boardmaker/Edit/2494334/true                                                                         | -6                                                                    | 6            |
|------------|----------------------------------------------------------------------------------------------------|-----------------------------------------------------------------------|--------------|
| File       | Edit Help 🏹 🎑 Sequencing - Horizontal 5 Items                                                                        | Save Play -                                                           |              |
| (j)<br>(j) | ▶     □     ♥     BB     N     A     A <sup>⊕</sup> □       1     2     3     4     5     6     7     8     9     10 | Properties Layout Symbols                                             |              |
|            | Sequencing                                                                                                    | Object Ame: label                                                     |              |
| 1          | METTERE IN ORDINE                                                                                                    | METTERE IN ORDINE                                                     | ŀ            |
| 2          | RUBINETTO                                                                                                    | Symbol Symbolate Mode No Symbols                                      | •            |
| 4          | Don't touch these boxes. The student will drag the pictures above into these boxes.                                  | Text Align Horizontal Justification Center Vertical Justification Top | O<br>o<br>Dr |
| 7          | 1st 2nd 3rd 4th 5th                                                                                                  | Font<br>Tahoma •<br>20 • A^ A•                                        | d            |

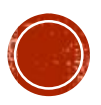

# CREARE USANDO UN MODELLO

- 1. Scegliere create activities
- 2. Scegliere una categoria nel menu' di sinistra
- 3. E poi un modello delle attivita' a destra
  - 1. Possiamo vedere un esempio (show sample)
  - 2. Oppure selezionare un modello da editare (select template) in questo caso nel modello sono indicate le perti da editare e personalizzare con i simboli e le foto che interessano: In questo caso
    - 1. Inserire i simboli o le foto che interessano
    - 2. Tradurre le scritte in italiano
    - 3. Selezionare la voce italiana per la lettura durante il gioco interattivo

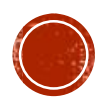

#### SELEZIONARE LA VOCE ITALIANA ....

| User Se       | ettings        |                   |                                |
|---------------|----------------|-------------------|--------------------------------|
| Interface     | Access Method  | Text To Speech    | Symbol and Language            |
| Voice         |                |                   |                                |
| Voice:        | Luc            | a [Italian IT]    | -                              |
| Rate:         | _              |                   | 0                              |
| Test Spe      | ech: Th        | is is how the voi | Dice currenti Test Voice       |
| Audio<br>Spea | <b>Cue Set</b> | tings             |                                |
| Voice:        | Luc            | a [Italian IT]    |                                |
| Rate:         |                |                   | 0                              |
| Test Spe      | ech: Th        | is is how the voi | Dice currenti Test Voice       |
|               |                |                   | Submit Cancel Reset to Default |

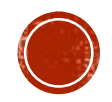

# CREARE USANDO UN MODELLO

- 1. Scegliere create activities
- 2. Scegliere una categoria nel menu' di sinistra
- 3. E poi un modello delle attivita' a destra
  - 1. Possiamo vedere un esempio (show sample)
  - 2. Oppure selezionare un modello da editare (select template) in questo caso nel modello sono indicate le perti da editare e personalizzare con i simboli e le foto che interessano: In questo caso
    - 1. Inserire i simboli o le foto che interessano
    - 2. Tradurre le scritte in italiano
    - 3. Selezionare la voce italiana per la lettura durante il gioco interattivo
- 4. Salvare o vedere come viene con save/play

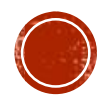

# SALVARE O PROVARE

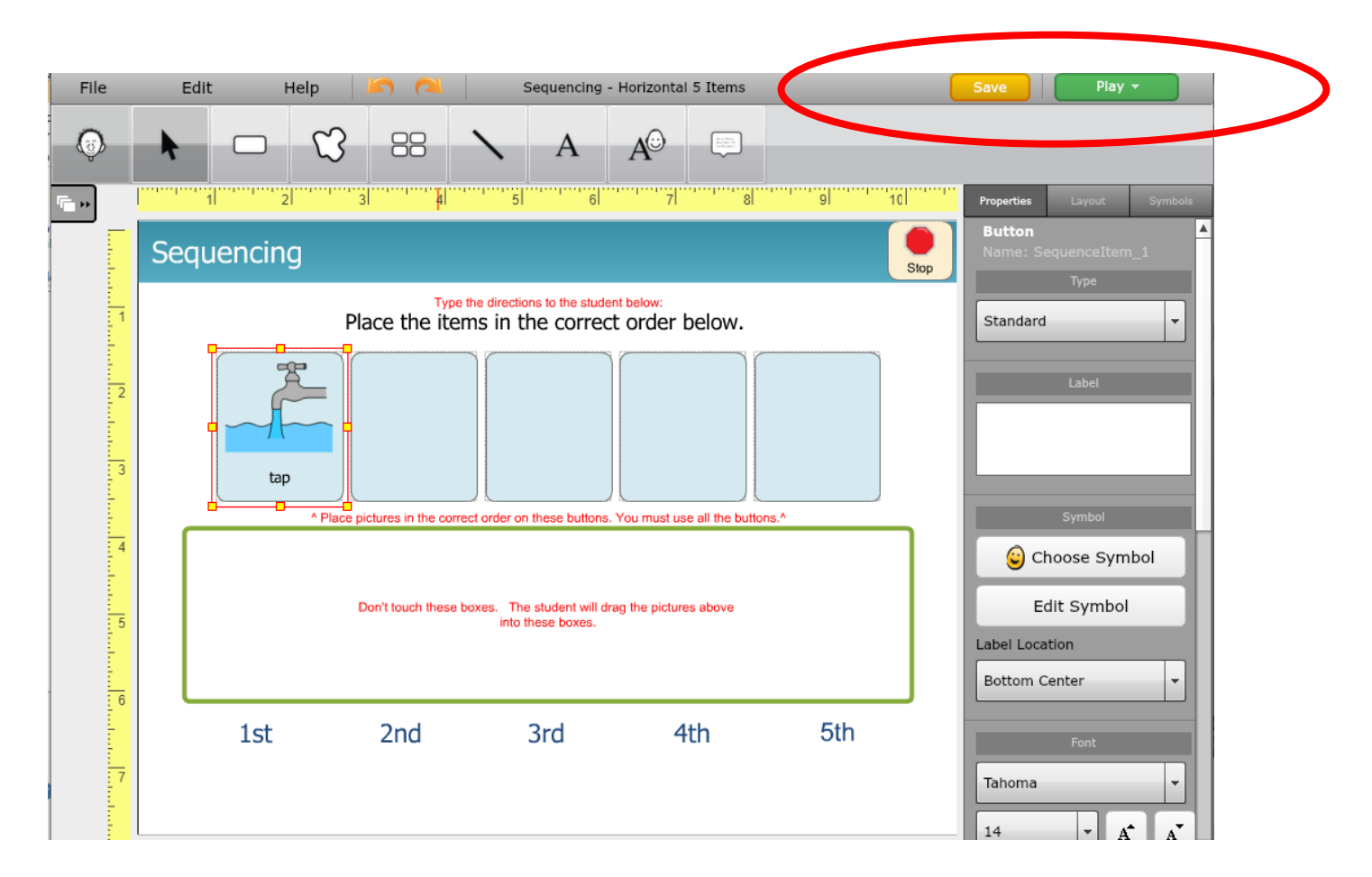

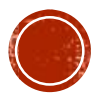

# CERCARE LE ATTIVITÀ NELLA Community

- Siete collegati alla community degli utenti boardmaker online
- Si sceglie Community activity dal menu Activity

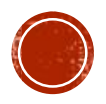

# CERCARE LE ATTIVITÀ NELLA Community

#### Find Activities and Boards

Search

Enter keyword or phrase

#### Trending

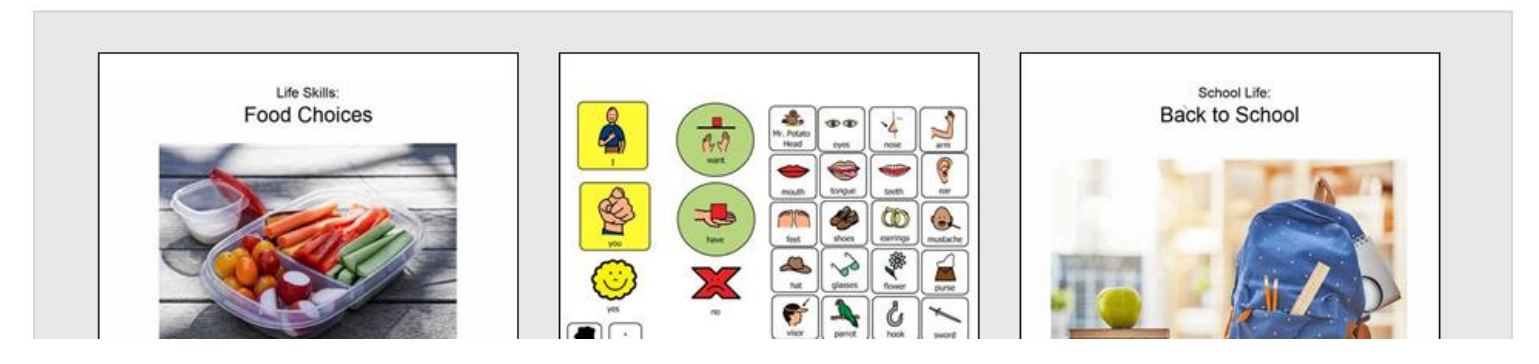

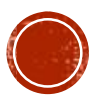

Q

- Siete collegati alla community degli utenti boardmaker
- Si sceglie Community activity dal menu Activity
- Si inserisce (sempre in inglese) qualche parola che descrive cosa stiamo cercando (es: carrot cake)

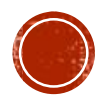

# CERCARE ATTIVITÀ: TORTA DI CAROTE

| Search                                                                   |                      |                                                                                                    | Clear Search      |
|--------------------------------------------------------------------------|----------------------|----------------------------------------------------------------------------------------------------|-------------------|
| carrot cake                                                              |                      |                                                                                                    | ٩                 |
| Narrow Your Results                                                      |                      | Showi                                                                                                    | ng 1-20 of 85 🔇 🕹 |
| Type (0) Boardmaker Activity Packs (0) Boardmaker Community Sample       | ■● ≉<br>■<br>■ ■ ※ ■ | carrot cake<br>Last Updated 10/21/11 by <u>sue kindred</u><br>Views 1012   Adds 2   Downloads 18                                  | No Standards      |
| Library (0) Boardmaker Premium Content (0) Boardmaker Sample Library (0) |                      | Where is the Carrot<br>Last Updated 03/24/11 by <u>Carrie-Anne Irby</u><br>Views 1586   Adds 1   Downloads 153                    | No Standards      |
| Community (85) My Organization (0) Standards                             |                      | Yellow Cake Recipe- Hedgehog Bakes a Cake<br>Last Updated 11/26/10 by <u>Morgan Kolis</u><br>Views 2783   Adds 34   Downloads 140 | No Standards      |
| Subjects Language Arts (0) Mathematics (0)                               |                      | Chocolate Cake<br>Last Updated 05/09/11 by <u>Lorna Mae BellFrizzelle</u><br>Views 1862   Adds 53   Downloads 183                 | No Standards      |

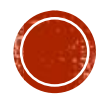

- Siete collegati alla community degli utenti boardmaker
- Si sceglie Community activity dal menu Activity
- Si inserisce (sempre in inglese) qualche parola che descrive cosa stiamo cercando (es: carrot cake)
  - La importiamo fra le nostre attività (basta cliccare su "+")

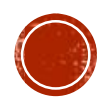

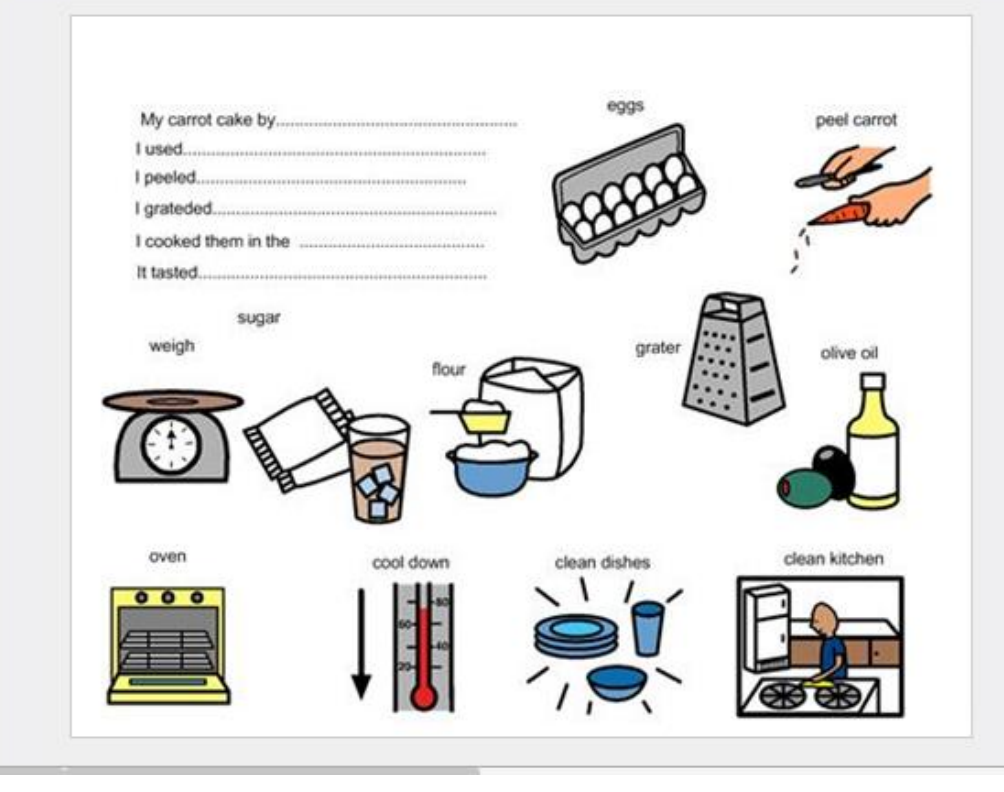

| su    | sue kindred |           |  |  |  |  |  |  |
|-------|-------------|-----------|--|--|--|--|--|--|
| Views | Adds        | Downloads |  |  |  |  |  |  |
| 1013  | 2           | 18        |  |  |  |  |  |  |

#### Description:

symbols and sentences to finish

Associated Standards (What's this?)

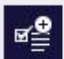

Correlated Standards (What's this?)

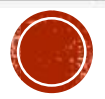

- Siete collegati alla community degli utenti boardmaker
- Si sceglie Community activity dal menu Activity
- Si inserisce (sempre in inglese) qualche parola che descrive cosa stiamo cercando (es: carrot cake)
  - La importiamo fra le nostre attività (basta cliccare su "+")
  - questo attiva anche gli altri pulsanti !

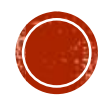

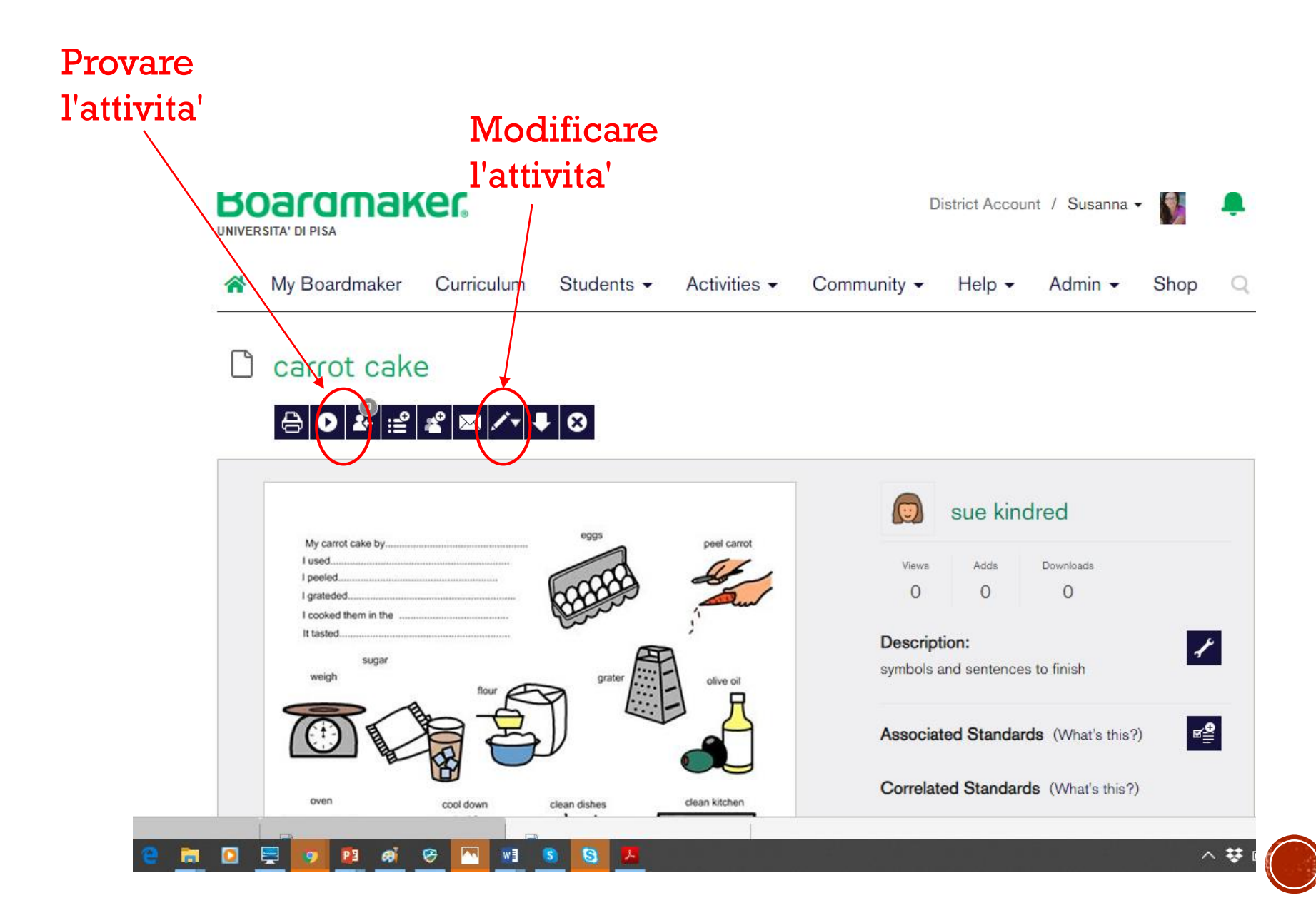

- Siete collegati alla community degli utenti boardmaker
- Si sceglie Community activity dal menu Activity
- Si inserisce (sempre in inglese) qualche parola che descrive cosa stiamo cercando (es: carrot cake)
  - La importiamo fra le nostre attività (basta cliccare su "+")
  - questo attiva anche gli altri pulsanti !
  - L'attività a questo punto si può eseguire cosi' com'e', modificare, salvare etc come nel caso precedente

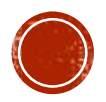

# UPLOAD DI UNA ATTIVITÀ

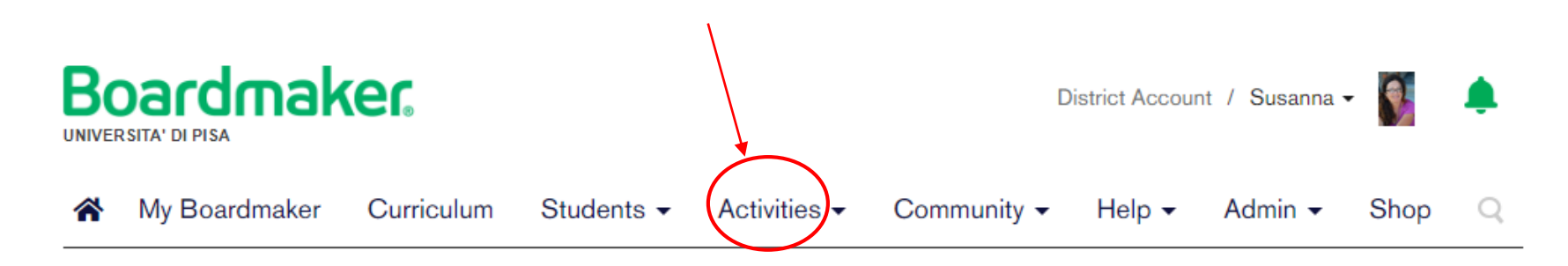

#### 🗋 carrot cake

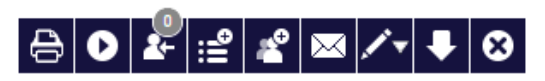

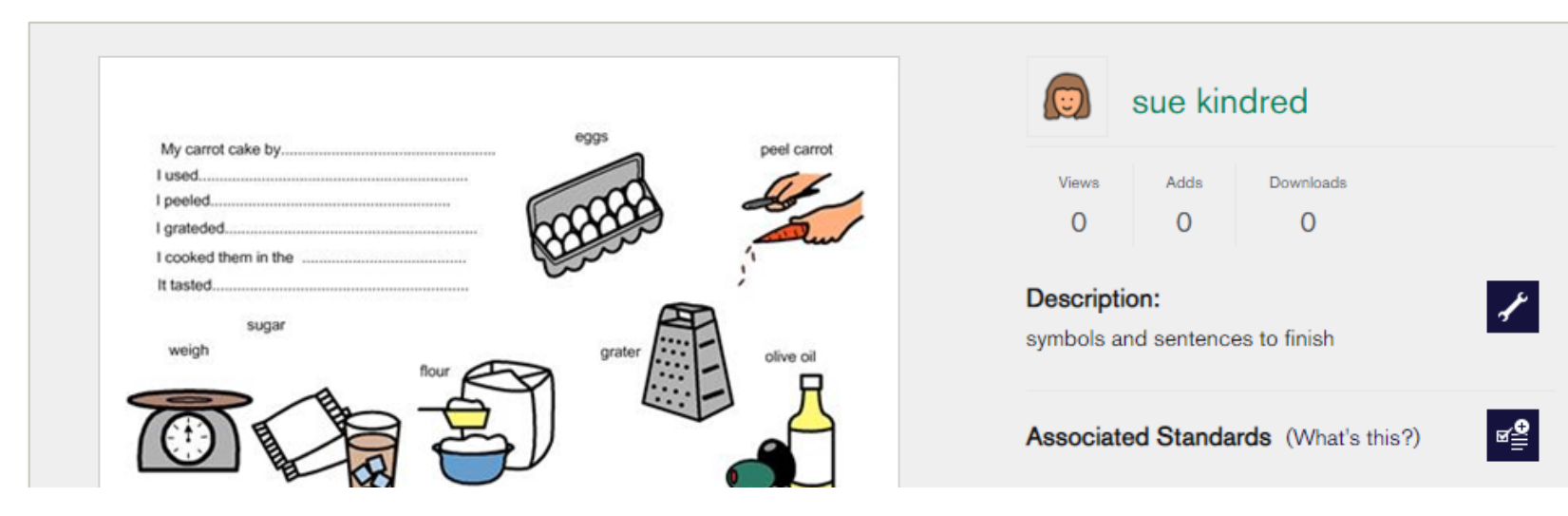

# PIÙ IN INFORMAZIONI ON LINE

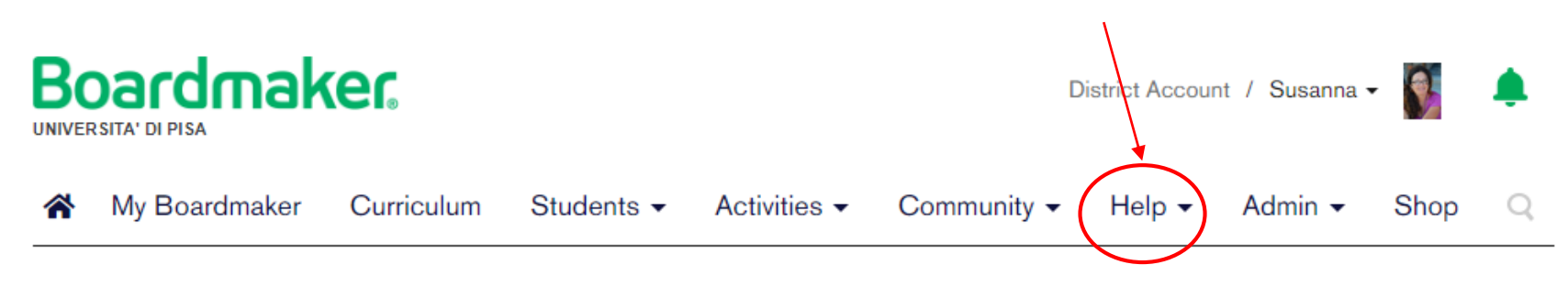

#### 🗋 carrot cake

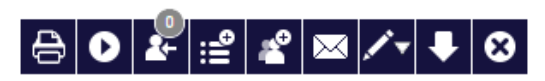

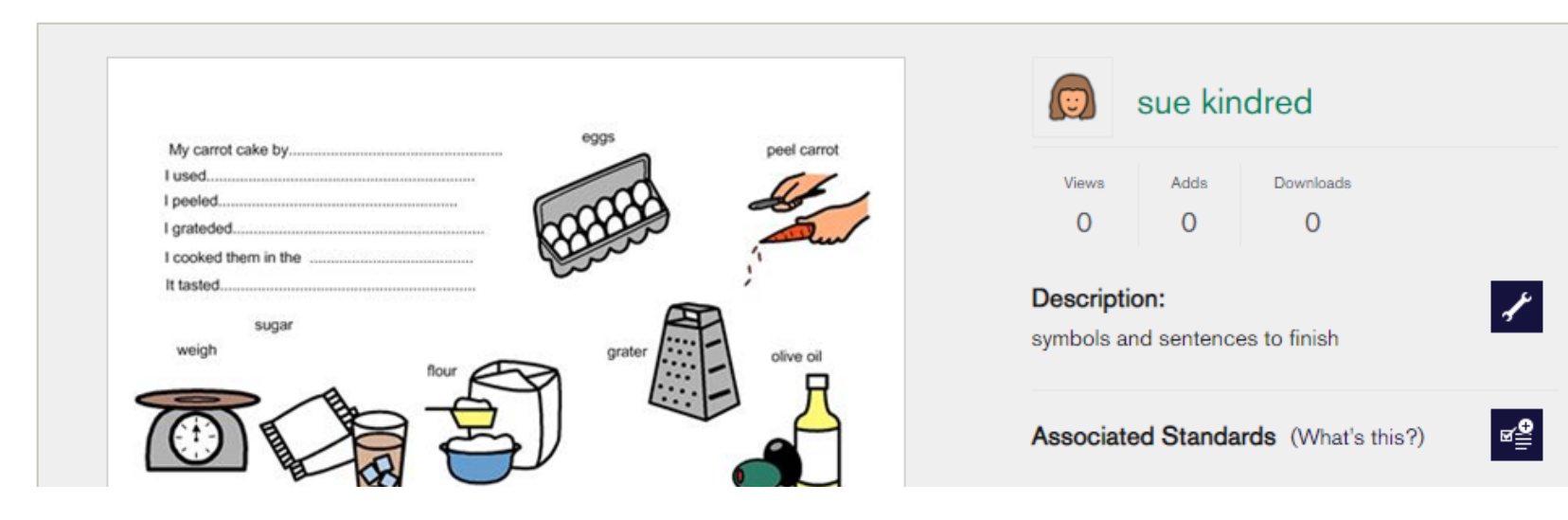